# LynTec RPC

#### **Instruction Bulletin**

# Remote Power Controller

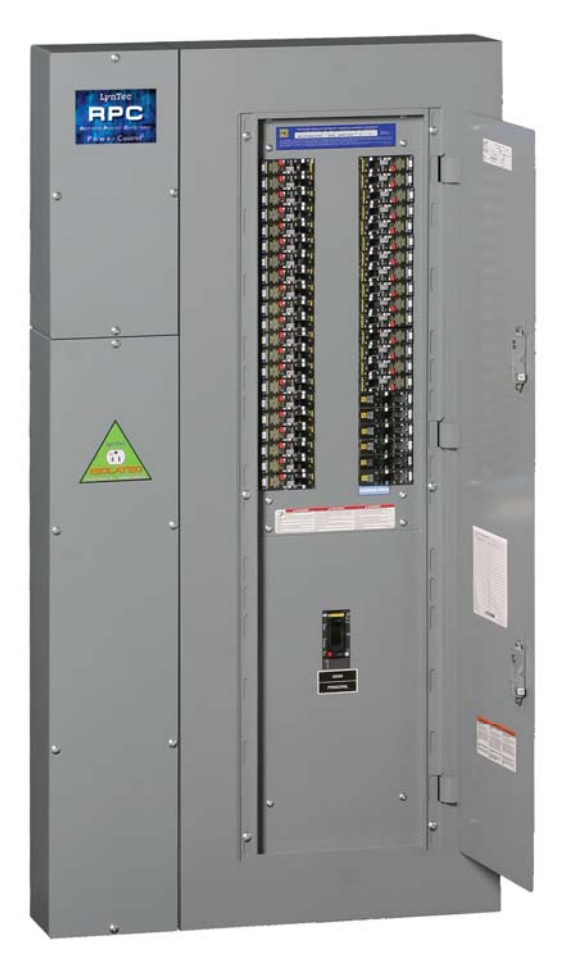

Retain for future use.

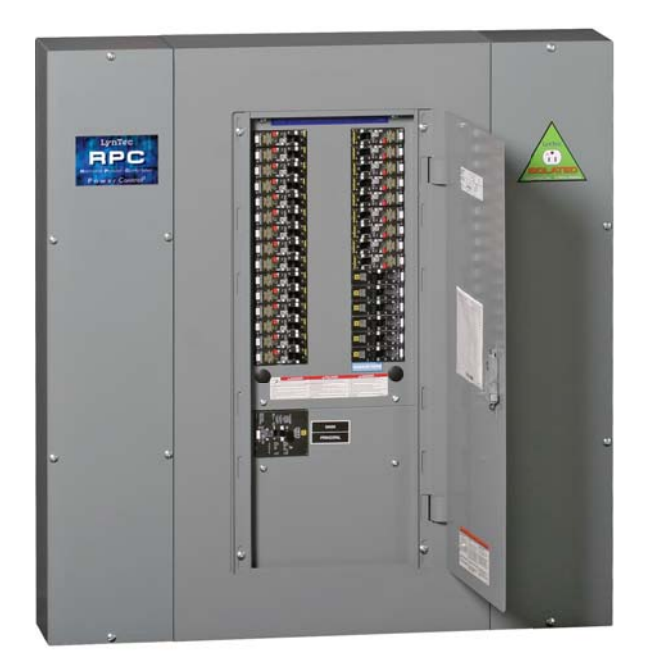

#### HAZARD CATEGORIES AND SPECIAL SYMBOLS

Read these instructions carefully and look at the equipment to become familiar with the device before trying to install, operate, service, or maintain it. The following special messages may appear throughout this bulletin or on the equipment to warn of potential hazards or to call attention to information that clarifies or simplifies a procedure.

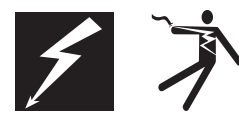

The addition of either symbol to a "Danger" or "Warning" safety label indicates that an electrical hazard exists which will result in personal injury if the instructions are not followed.

This is the safety alert symbol. It is used to alert you to potential personal injury hazards. Obey all safety messages that follow this symbol to avoid possible injury or death.

#### A DANGER

DANGER indicates an immediately hazardous situation which, if not avoided, **will result in** death or serious injury.

#### A WARNING

WARNING indicates a potentially hazardous situation which, if not avoided, **can result in** death or serious injury.

#### **A**CAUTION

CAUTION indicates a potentially hazardous situation which, if not avoided, **can result in** minor or moderate injury.

#### CAUTION

CAUTION, used without the safety alert symbol, indicates a potentially hazardous situation which, if not avoided, **can result in** property damage.

NOTE: Provides additional information to clarify or simplify a procedure.

Electrical equipment should be installed, operated, serviced and maintained only by qualified electrical personnel. This document is not intended as an instruction manual for untrained persons. No responsibility is assumed by LynTec for any consequences arising out of the use of this manual.

PLEASE NOTE

**Class A FCC Statement** 

#### Contents

| Chapter 1Introduction                  | 6  |
|----------------------------------------|----|
| OVERVIEW                               | б  |
| CONTENTS                               | 6  |
| Controller overview                    | 7  |
| Chapter TwoSafety Precautions          |    |
| Chapter ThreeQuick Start Guide         | 11 |
| Introduction                           | 11 |
| Chapter 4Wiring                        |    |
| Additional Control Options             | 13 |
| Audio Sensing Timer (AST) Wiring:      | 16 |
| Analog Input Wiring                    | 16 |
| Emergency Shutdown Wiring:             | 17 |
| TCP/IP                                 |    |
| RS-232                                 |    |
| Switch Wiring Instructions             |    |
| LynTec SS-2 Switch Set                 |    |
| SS-2PL and SS-2LRP Locking Switch Sets |    |
| Initial Power up procedure             |    |
| Chapter 5Control Setup (Web Page)      |    |
| OVERVIEW                               |    |
| Status                                 |    |
| Control                                |    |
| Setup                                  |    |
| Contact                                |    |
| Voltage                                |    |
| Setup                                  | 25 |
| Setup Home                             | 25 |
| Network setup                          |    |
| NetBios Name                           |    |
| Panel Setup                            |    |
| Breaker setup                          |    |
| Zone setup                             |    |
| Global Preferences                     |    |
| Setup                                  |    |
| Labeling                               |    |
| Numbering and addressing               |    |
| Global Control Preferences             |    |

| Selecting breakers for Brownout or Emergency Shutdown | 34 |
|-------------------------------------------------------|----|
| Brownout Thresholds                                   | 34 |
| Schedule Setup                                        |    |
| Assigning Schedules to Zones                          |    |
| Contact Closure Setup                                 |    |
| Assigning Contact Closures to Zones                   |    |
| Individual Momentary Contact ON and OFF Pushbuttons   | 37 |
| Chapter Six: Operating your RPC                       |    |
| Using the built-in web page                           |    |
| Using a secondary controller                          |    |
| Appendix ARPC Quick Start Guides                      | 39 |
| RPC to RPS Wiring Instructions                        | 39 |
| RPC Quickstart Guide                                  | 41 |
| RPC Contact Closure Wiring Instructions               | 43 |
| Appendix BRS-232 and TCP/IP Protocols                 | 45 |
| RS-232 Protocol                                       | 45 |
| Addressing Scheme                                     | 45 |
| Breaker Related Commands                              | 45 |
| Zone Related Commands                                 | 47 |
| Event Related Commands                                | 48 |
| Checksum                                              | 50 |
| TCP/IP Protocol                                       | 50 |
| Breaker Control = B                                   | 50 |
| Zone Control = Z                                      | 50 |
| Events Control = E                                    | 51 |
| Appendix CTroubleshooting                             | 52 |
| Troubleshooting the controller                        | 52 |
| Appendix DRPC System Components                       | 54 |
| Control Bus                                           | 55 |
| Remotely Operated                                     | 55 |
| Circuit Breakers                                      | 55 |
| Power Supply                                          | 56 |
| Buffer                                                | 56 |
| Transducer                                            | 56 |
| Controller                                            | 57 |
| Slave Address Selector                                | 57 |

#### **Chapter 1--Introduction**

#### **OVERVIEW**

This bulletin explains how to install and operate the LynTec Remote Power Controller (RPC). The controller uses remotely operated circuit breakers to control up to 167 remotely operated branch circuits. Control signals originate externally from commands received via the communications network or from dry contact inputs. Acceptable communications protocols include TCP/IP, RS-232, and DMX-512. RS-485 optional.

#### CONTENTS

Each RPC comes standard with the following components installed:

- RPC Controller
- Power Supply
- Capacitive Buffer
- Isolated technical ground
- 15A unmotorized breaker
- Voltage Transducer

Optional additional components include:

- I/O expansion board
- Multi-panel expansion board

J

Κ

M

Ń

#### **Controller overview**

#### Figure 1-1: RPC Controller

Figure 1–1 shows the parts of the RPC controller. A brief description of each part follows in Table 1–1.

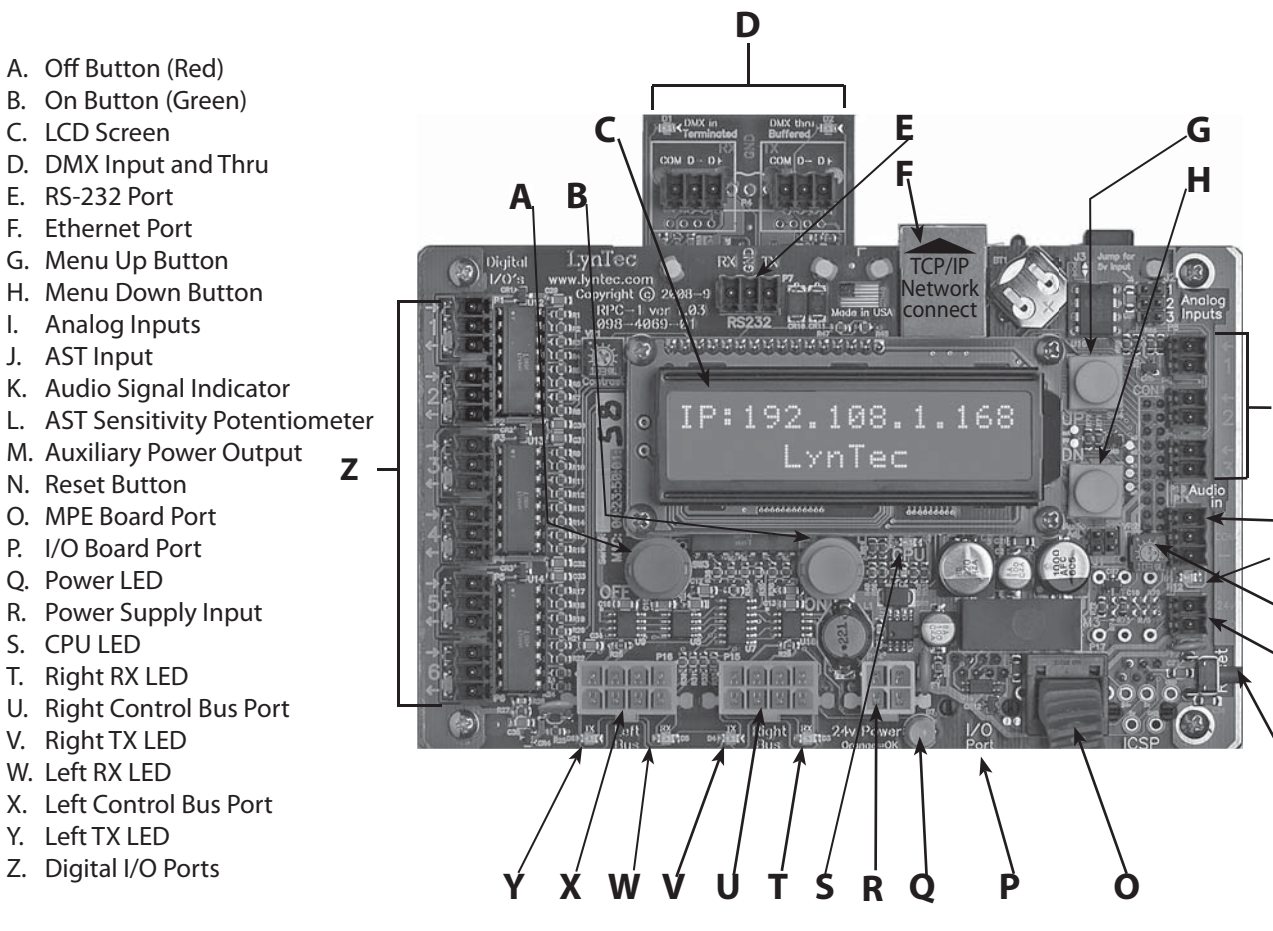

#### Table 1-1: Parts of the RPC Controller

| Component                         | Description                                                                                                    |
|-----------------------------------|----------------------------------------------------------------------------------------------------|
| A. OFF Button                     | Turns all breakers off                                                                                                    |
| B. ON Button                      | Turns all breakers on                                                                                                    |
| C. LCD Screen                     | Screen shows the IP address, time and setup information.                                                                    |
| D. DMX Input and Thru             | Allow the panel to be directed by a secondary DMX controller. When DMX is enabled, the control page is disabled.            |
| E. RS-232 Port                    | Control Port for secondary controller such as AMX or Crestron.                                                              |
| F. Ethernet Port                  | Connects the panel to a computer or network for initial setup or long-term operation us-<br>ing the built-in web interface. |
| G. Menu Up Button (yellow)        | Scrolls the screen up.                                                                                                    |
| H. Menu Down Button (yel-<br>low) | Scrolls the screen down.                                                                                                    |
| I. Analog Inputs                  | Additional analog inputs to connect voltage/current monitors or light sensors.                                              |
| J. AST Input                      | Connects to the Audio Sensing Timer                                                                                         |
| K. Audio Signal Indicator         | Flashes when audio signal is present.                                                                                       |
| L. AST Sensitivity Pot            | Sets the sensitivity of the Audio Sensing Timer                                                                             |
| M. Auxiliary Power Output         | Auxiliary 24V power for accessories.                                                                                        |

| Component                 | Description                                                                                                    |
|---------------------------|----------------------------------------------------------------------------------------------------|
| N. Reset Button           | Resets the controller.                                                                                                    |
| O. MPE Port               | Connects the Multi Panel Expander Board (for use with up to 3 slave panels)                                               |
| P. I/O Board Port         | Connects additional I/O boards to the controller. Up to two boards can be added for a total of 38 contact closure inputs. |
| Q. Power Led              | Illuminates when the controller is receiving power.                                                                       |
| R. Power Supply Input     | Connects the controller to the power supply.                                                                              |
| S. CPU LED                | CPU Heartbeat                                                                                                    |
| T. Right RX LED           | Flashes when the controller is receiving data from the right control bus.                                                 |
| U. Right Control Bus Port | Connects the controller to the right control bus.                                                                         |
| V. Right TX LED           | Flashes when the controller is transmitting data to the right control bus.                                                |
| W. Left RX LED            | Flashes when the controller is receiving data from the left control bus.                                                  |
| X. Left Control Bus Port  | Connects the controller to the right control bus.                                                                         |
| Y. Left TX LED            | Flashes when the controller is transmitting data to the right control bus.                                                |
| Z. Digital I/O Ports      | Contact closure input, indicator output, and 24VDC common                                                                 |

#### Table 1-1: Parts of the RPC Controller

#### Figure 1-2: I/O Expander Board

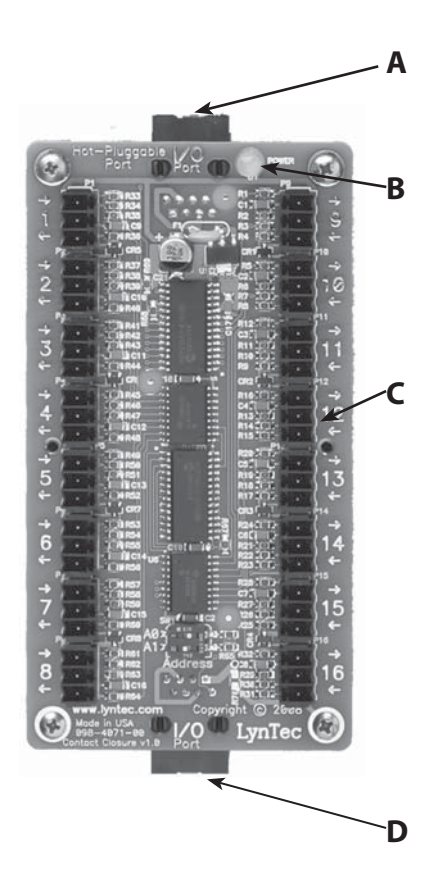

Figure 1–2 shows the parts of the I/O Board. A brief description of each part follows in Table 1–2.

#### Table 1-2: Parts of the I/O Board

| Component                   | Description                                                         |
|-----------------------------|---------------------------------------------------------------------|
| A. I/O Control Port         | Connects the board to the controller.                               |
| B. Power LED                | The power LED is always on when the board is receiving power.       |
| C. Digital I/O Headers      | Allows the panel to be<br>controlled by contact closure<br>devices. |
| D. I/O Control Port<br>Thru | Connects to an additional I/O expander board.                       |

#### Figure 1-3: Multi-Panel Expander Board

Figure 1–3 shows the parts of the additional slave board. A brief description of each part follows in Table 1–3.

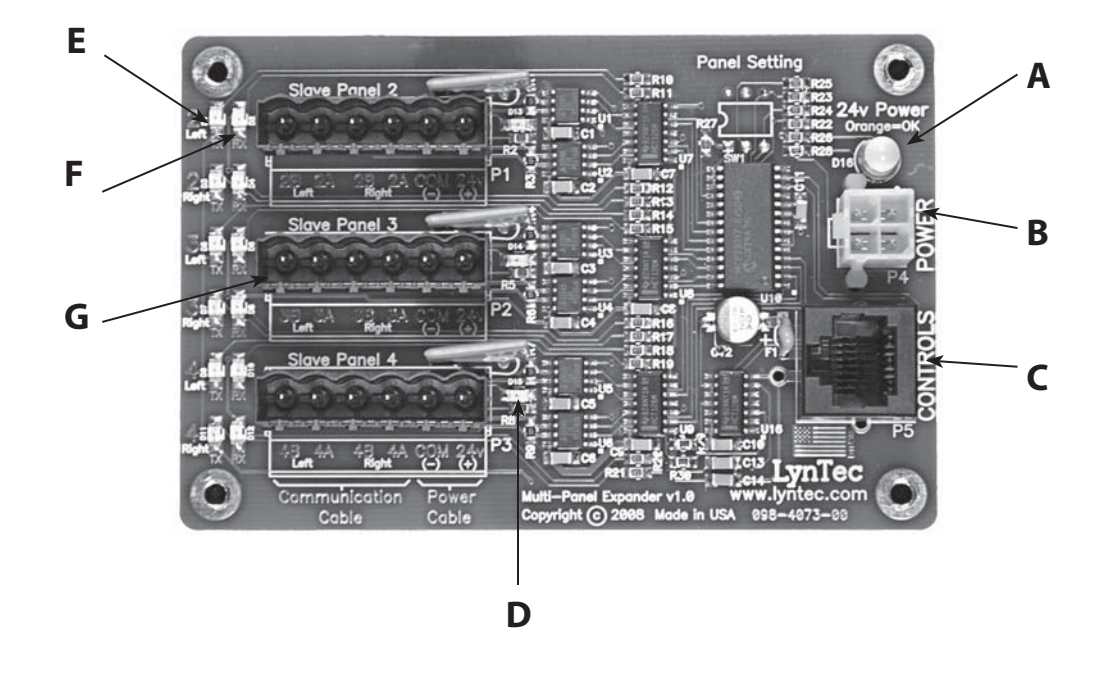

#### Table 1-3: Parts of the Multi-Panel Expander Board

| Component                      | Description                                                                                                    |
|--------------------------------|----------------------------------------------------------------------------------------------------|
| A. Power LED                   | The power LED is always orange when the board is receiving power.                                                       |
| B. Power Input                 | Provides power to control busses on panels two, three and four.                                                         |
| C. Control Input               | Receives control signal from control board.                                                                             |
| D. Control Bus Indicator       | Indicates that the control busses on panel two, three or four have power.                                               |
| E. Data transmission indicator | Indicates that the Multi-Panel expander board is transmitting data to a particular control bus (example: panel 2 left). |
| F. Data reception indicator.   | Indicates that the Multi-Panel Expander Board is receiving data from a particular control bus (example: panel 2 left)   |
| G. Expansion Ports             | Connects the MPE board to control busses on panels two, three and four.                                                 |

#### **Chapter Two--Safety Precautions**

This chapter contains important safety precautions that must be followed before attempting to install, service, or maintain electrical equipment. Carefully read and follow the safety precautions below.

# DANGER

#### HAZARD OF ELECTRIC SHOCK, EXPLOSION, OR ARC FLASH

- This equipment must be installed and serviced only by qualified electrical personnel.
- Apply appropriate personal protective equipment (PPE) and follow safe electrical work practices. See NFPA 70E.
- Turn off all power supplying this equipment before working on or inside equipment.
- Always use a properly rated voltage sensing device to confirm that power is off.
- Replace all devices, doors, and covers before turning on power to this equipment.
- Before energizing panelboard, all unused spaces must be filled with blank fillers.

Failure to follow this instruction will result in death or serious injury.

#### **Chapter Three--Quick Start Guide**

#### INTRODUCTION

This chapter is a quick reference listing the steps necessary to install the RPC system. The steps in this chapter are provided as an installation checklist. For complete installation instructions, refer the chapter listed.

| Steps                                                                                          | Reference                              |
|------------------------------------------------------------------------------------------------|----------------------------------------|
| 1. Install all the RPC components according to their instruction bulletins. Typical components |                                        |
| include, but are not limited to, the following:                                                | See appropriate instruction bulletins. |
| <ul><li>circuit breakers</li><li>controller</li></ul>                                          | Chapter 4Wiring                        |
| control bus                                                                                    |                                        |
| power supply                                                                                   |                                        |
| voltage transducer                                                                             |                                        |
| slave address selectors                                                                        |                                        |
| 2. Wire all RPC components according to their                                                  | See appropriate instruction bulletins. |
| instruction bulletins.                                                                         |                                        |
| <ol><li>Connect the controller to a computer or<br/>network for panel setup.</li></ol>         | Chapter 4Wiring                        |
| 4. Access the web page by entering the IP address                                              | Chapter 5Control Setup                 |
| or NetBIOS name into web browser.                                                              |                                        |
| 5. Complete the panel setup.                                                                   | Chapter 5Control Setup                 |
| 6. Connect the controller to a secondary                                                       | Chapter 4Wiring                        |
| controller or add contact closures if necessary.                                               | Chapter 5Control Setup                 |
| 7. If your RPC system does not operate as                                                      |                                        |
| expected, verify that everything is installed and                                              | Appendix ATroubleshooting              |
| programmed correctly.                                                                          |                                        |

#### **Chapter 4--Wiring**

To initially wire the RPC follow these easy steps:

- 1. Install and connect all main and neutral feeds as per NEC.
- 2. Install and connect the Isolated Technical Ground feed from the star ground of the isolation transformer or the tie point from a ground rod or building steel to the Isolated Technical Ground bar in the ITG sidecar.
- 3. Ensure all breakers are properly installed in the panel and that the motorized breakers are firmly plugged into the adjacent control busses.

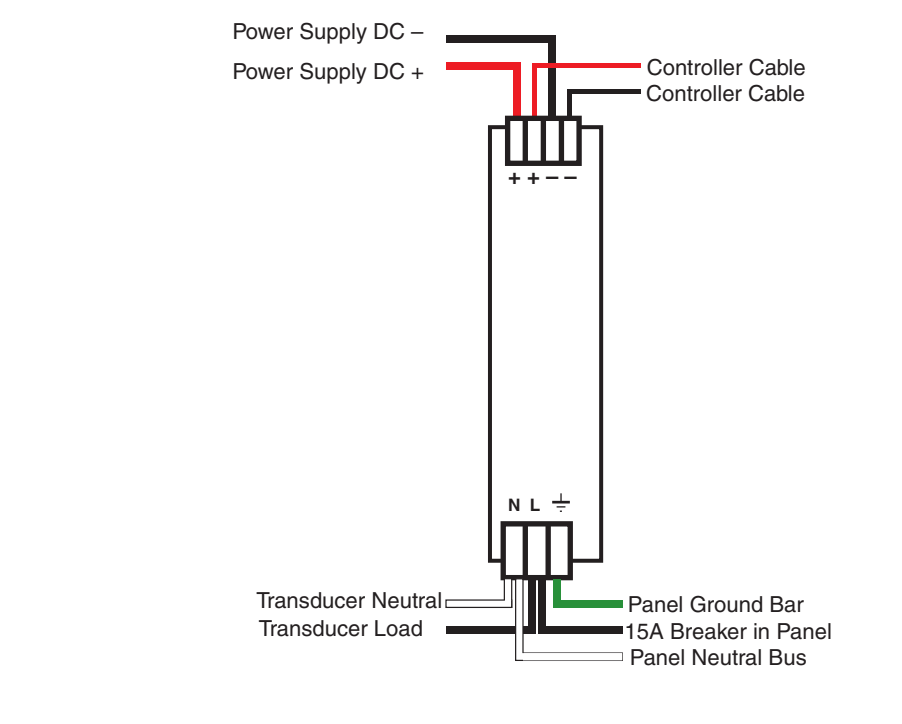

Steps four, five and six are completed at the factory. The instructions are included as a reference only.

- 4. Connect the black 14 AWG wire from the Load terminal of the Power Supply unit (Figure 4-1--located at the top of the Isolated Technical Ground sidecar) to the 15 Amp Controller Power breaker in the panel.
- 5. Connect the white 14 AWG wire from the Neutral terminal of the Power Supply unit to the neutral bus located below the breakers in the panel.

#### Figure 4-1: Power Supply

- Connect the green 14 AWG wire from the ground terminal of the Power Supply unit to the ground bar attached directly to the panel interior (DO NOT attach to the isolated technical ground in the sidecar).
- 7. Install and connect all load, neutral and Isolated Technical Ground feeds to circuits.
- 8. Ensure that all bolts and lug connections in the panel are tight. Check both sides of the main breaker, the bars connecting the busses to the main and all breaker retaining bolts.
- 9. Check the cable connections at the top of the breaker control busses to ensure the connectors are properly seated.
- 10. Replace the dead front pan and cover with door.

#### ADDITIONAL CONTROL OPTIONS

Additional circuit boards may be used to add additional panels or I/O inputs.

Figure 4-1: Multi Panel Expander

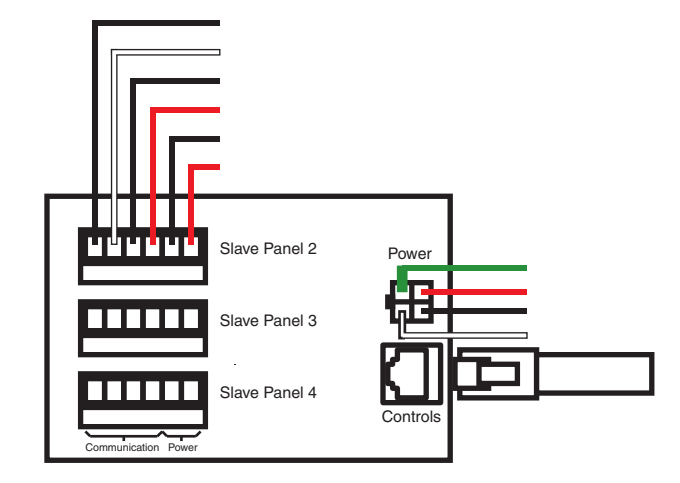

 If RPS Slave panels are being used in conjunction with an RPC Master panel, install and connect one 18 AWG six (6) conductor (Belden 27600 A or equivalent) or two 18-24 AWG twisted pairs for data and one 16-18 AWG for power per RPS unit. Terminate the Left Bus B, Left Bus A, Right Bus B, Right Bus A, Common (–) and 24VDC (+) in the screw-terminal header for that RPS (Slave Panel 2 – 4) from left to right.

- At the RPS Slave panels, strip the cable sheath back approximately 20 inches. Cut the conductors for Left Bus B, Left Bus A, – and + down to approximately 4 inches and terminate them in the Left Bus screw-terminal header from left to right. Terminate the remaining two conductors in the Right Bus B and Right Bus A positions of the Right Bus screw-terminal header.
- 3. Using two cut lengths of 18 AWG wire, install jumpers from Left Bus – and + to Right Bus – and +. Right Bus will not operate without these jumpers installed to provide 24VDC power and common.
- 4. Set the slave address selectors as follows:

#### Table 4-2

|          | Left Control Bus | <b>Right Control Bus</b> |
|----------|------------------|--------------------------|
| Panel #2 | 2                | 3                        |
| Panel #3 | 4                | 5                        |
| Panel #4 | 6                | 7                        |

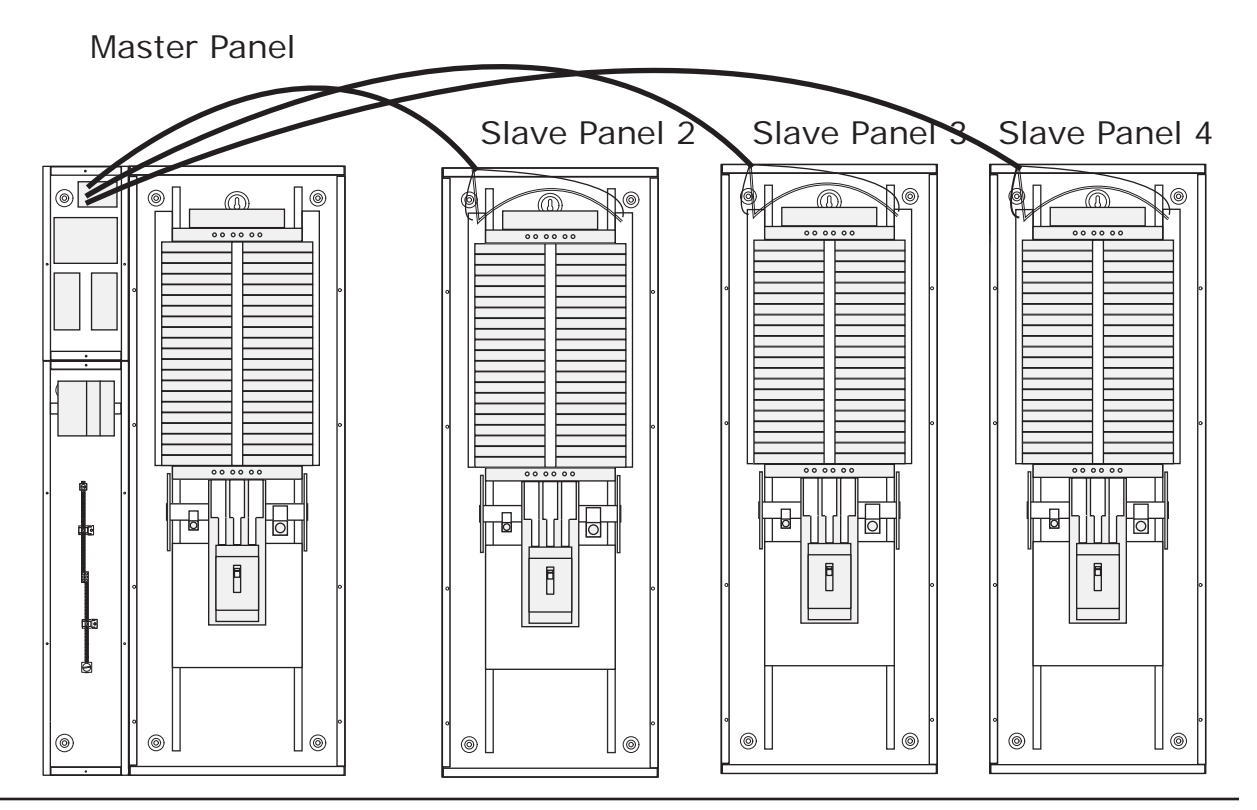

Figure 4-3: Digital I/O Remote Switch and Sensor Wiring

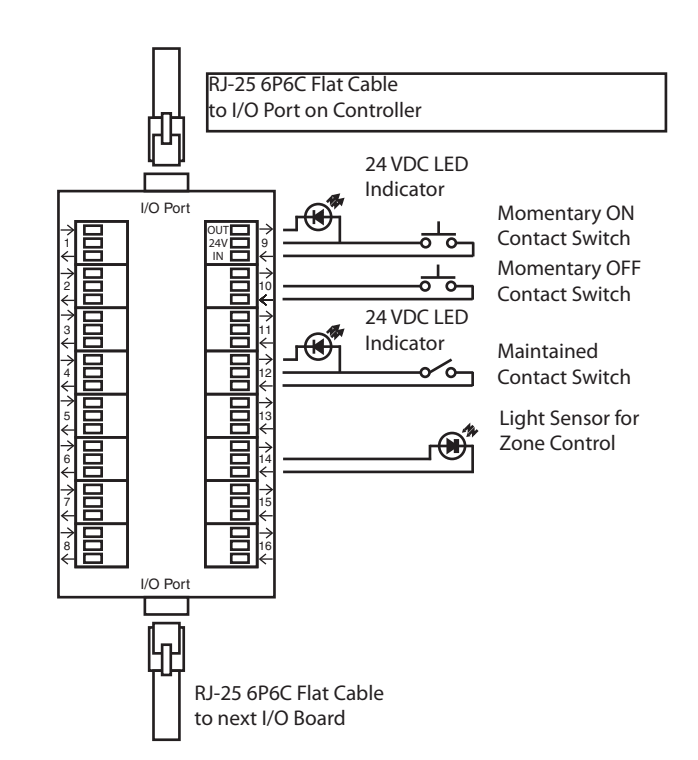

Switches or sensors being used to control either sequenced or grouped zones are to be connected to the Digital I/O threeposition spring-clamp headers. Each header can accommodate one input device (switch, sensor, relay) and one output device (indicator) maximum.

The center terminal of each Digital I/O header is used as a 24VDC source. The input terminal is triggered when connected through a remote device to the 24VDC source. The output terminal activates a remote device by pulling down from 24VDC to 0VDC and creating current flow.

To assign both an On and Off function for one zone would require two input terminals and occupy two I/O headers. Six (6) Digital I/O headers are located on the left side of the Controller board. If more connections are required for multiple zone control, additional I/O Expander boards can be added. Each I/O Expander board provides an additional 16 headers for a maximum total of 38 input control sources and output indicators.

| Audio Sensing Timer (AST) Wiring: | One (1) Audio Input three-position spring-terminal header<br>(located on the right side of the Controller board) is provided for<br>the Audio Sensing Timer function. Connect to a balanced audio<br>line with the input+, common and input– terminated from top to<br>bottom in the header. The voltage threshold for this input is set<br>using the adjacent potentiometer. The trigger point for the AST<br>function is established during Panel Setup. |
|-----------------------------------|----------------------------------------------------------------------------------------------------|
| Analog Input Wiring               | Three (3) two-position screw-terminal headers (located on<br>the right side of the Controller board) are provided for Analog<br>Input functions. Connect to any analog device that will provide<br>a 0 – 5VDC or 0-10VDC varying output. Terminate the input<br>line and ground from top to bottom in the headers. The trigger<br>point for Analog Input functions are established during Panel<br>Setup.                                                  |

**Emergency Shutdown Wiring:** 

To connect your fire alarm or emergency management system to the RPC, follow these steps.

- From the fire alarm unit or latching Emergency Shutoff switch, wire the Normally Open (NO) contacts to the IN and 24V positions of Digital I/O Port #1 on the Controller.
- 2. If a remote status indicator is used, ensure that the positive terminal is wired to the 24V position and the negative terminal is wired to the OUT position of Digital I/O Port #1.
- 3. When the Normally Open contacts are closed, the status indicator should immediately light and all breakers that have been selected for E. Shutoff should cycle to OFF.
- 4. When the contacts are released, the status indicator should extinguish and all breakers that were ON when E. Shutoff was activated should return to the ON state.

See Chapter 5 to configure the software for emergency shutdown.

# Figure 4-4: Emergency shutdown wiring

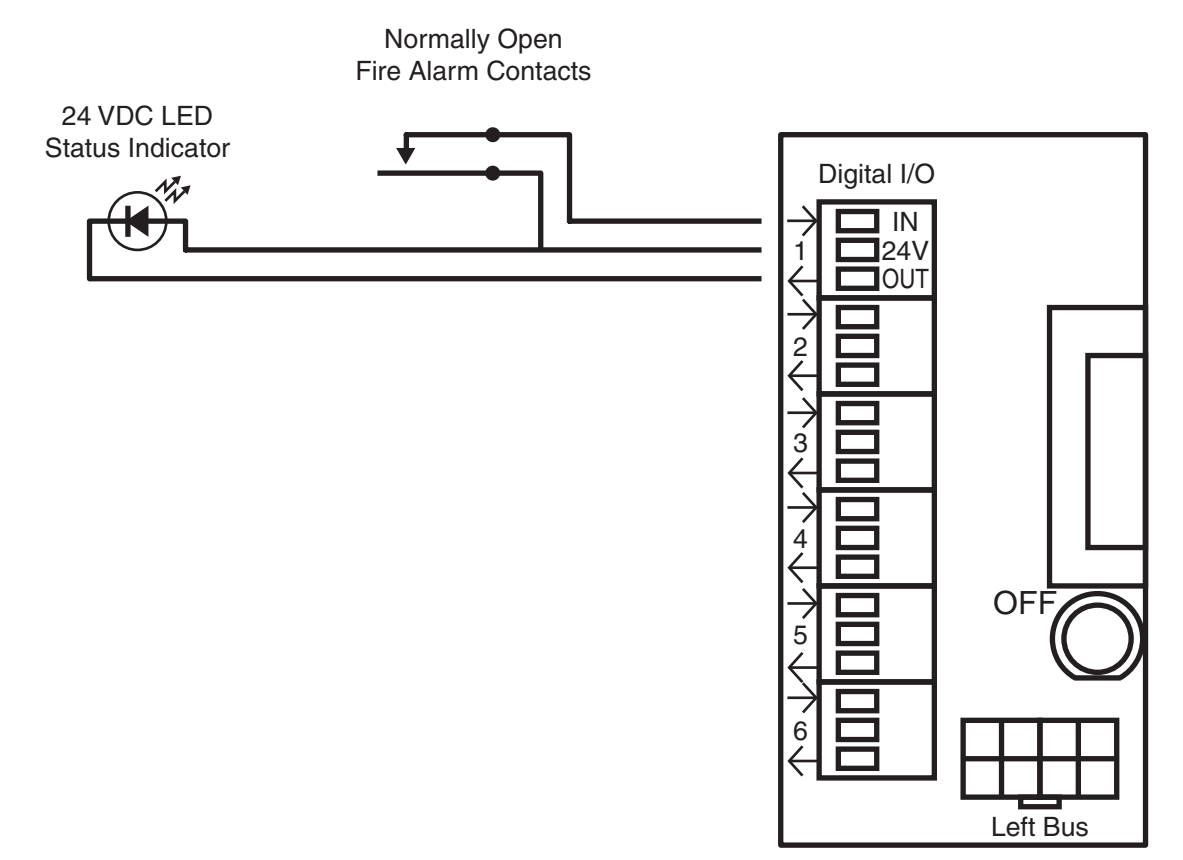

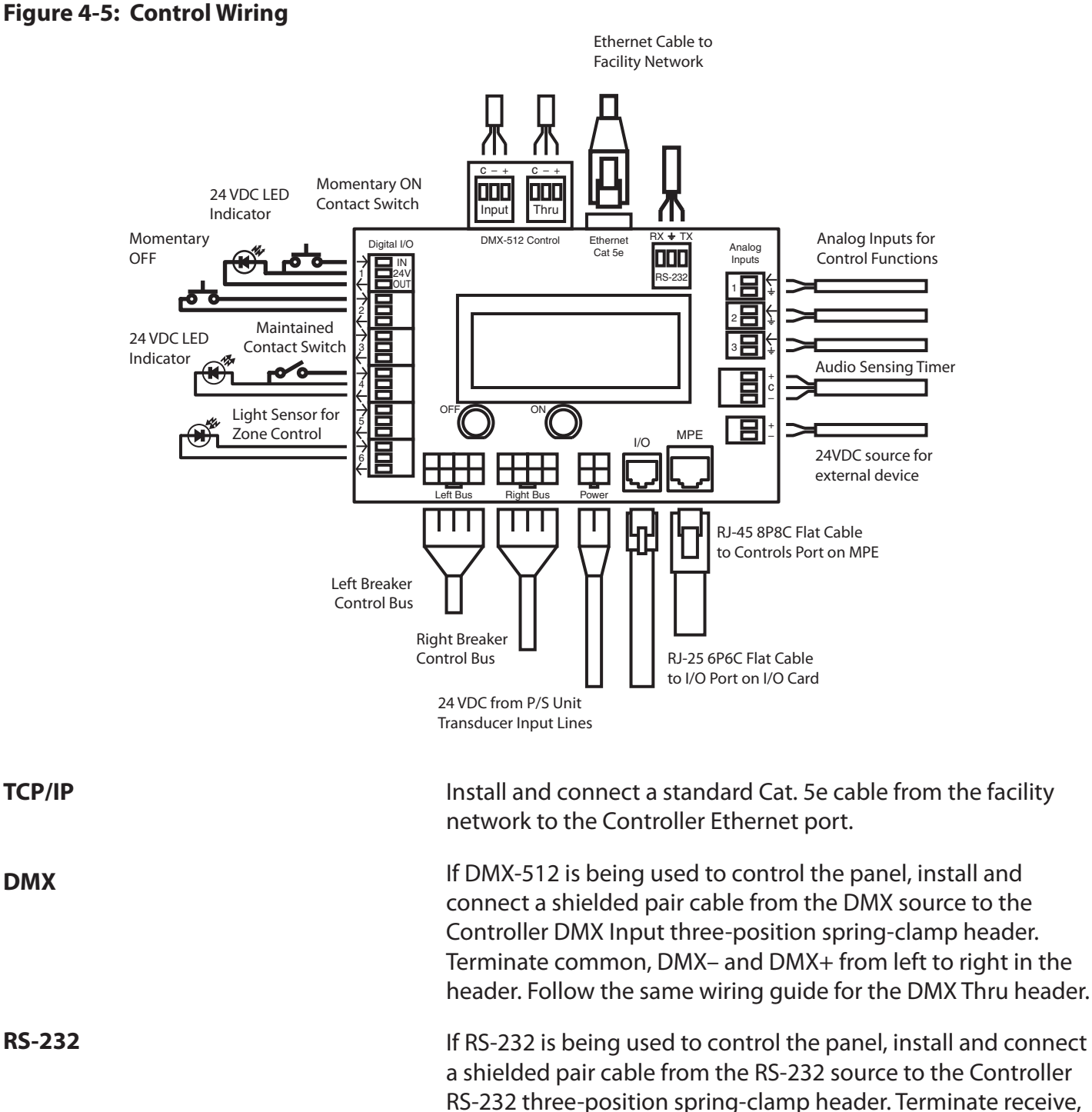

ground and transmit from left to right in the header.

| Switch Wiring Instructions | The<br>swi | ne I/O ports on your RPC controller allow for a variety of<br>vitch options.                                                                 |
|----------------------------|------------|----------------------------------------------------------------------------------------------------|
| LynTec SS-2 Switch Set     | Usi<br>swi | ing a standard LynTec SS-2 Switch Set with illuminated ON<br>vitch. See Figure 4-6                                                           |
|                            | 1.         | Wire the ON switch to Digital I/O port 2 on the left edge of the Controller board as follows:                                                |
|                            |            | i. Connect the 24VDC Common (center terminal of the I/O port) to the C pin of the ON switch. Jumper the C pin of the ON switch to the + pin. |
|                            |            | ii. Connect the Input terminal (arrow pointing towards header) to the NO pin of the ON switch.                                               |
|                            |            | <ul> <li>iii. Connect the Output terminal (arrow pointing away from<br/>header) to the – pin of the ON switch.</li> </ul>                    |
|                            | 2.         | Wire the OFF switch to Digital I/O port 3 on the left edge of the Controller board as follows:                                               |
|                            |            | i. Connect the 24VDC Common terminal to the C pin of the OFF switch.                                                                         |
|                            |            | ii. Connect the Input terminal to the NO pin of the OFF switch                                                                               |

Figure 4-6 Lyntec SS-2 Wiring Diagram

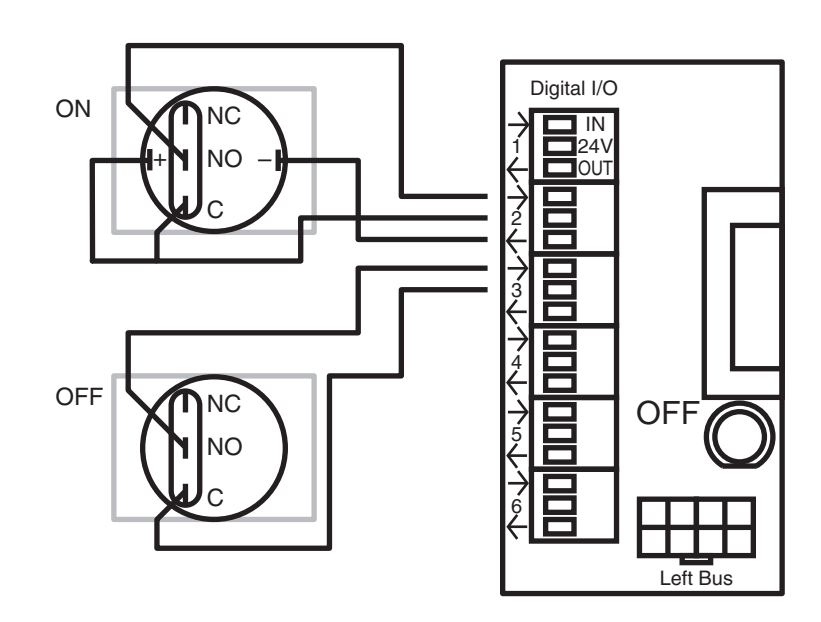

SS-2PL and SS-2LRP Locking SwitchUsing a standard LynTec SS-2PL or SS-2 LRP Switch Set withSetsilluminated ON switch. See Figure 4-7

- 1. Wire the ON switch to Digital I/O port 2 on the left edge of the Controller board as follows:
  - i. Connect the 24VDC Common (center terminal of the I/O port) to the + pin of the ON switch.
  - ii. Connect the + pin on the on switch to the 1 pin on the lock.
  - iii. Connect the Input terminal (arrow pointing towards header) to the NO pin of the ON switch.
  - iv. Connect the Output terminal (arrow pointing away from header) to the pin of the ON switch.
  - v. Connect the C pin on the ON switch to the 3 pin on the lock.
- 2. Wire the OFF switch to Digital I/O port 3 on the left edge of the Controller board as follows:
  - iii. Connect the 3 pin on the lock to the C pin on the OFF switch.
  - iv. Connect the Input terminal to the NO pin of the OFF switch

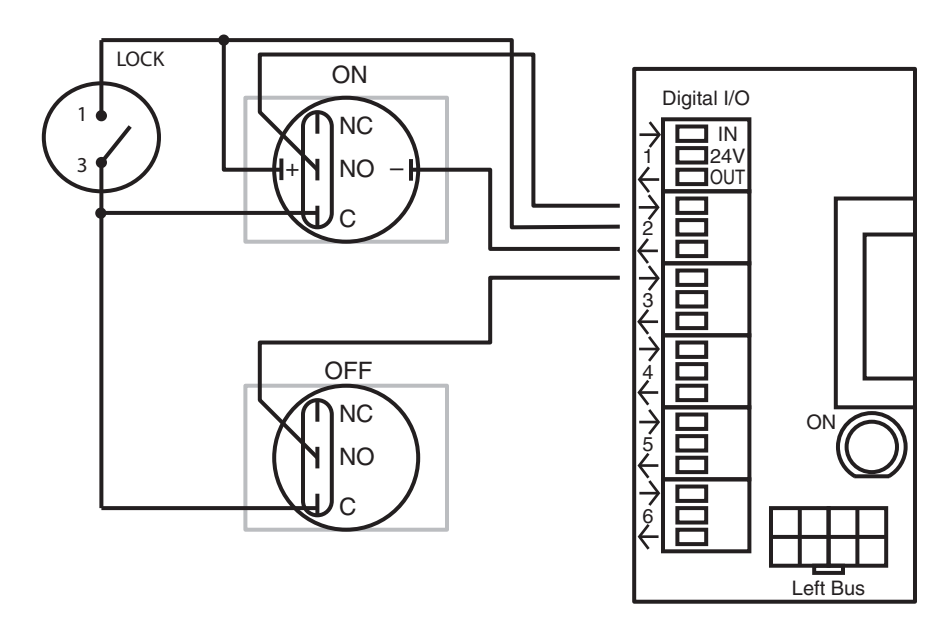

To configure the Digital I/O port and link it to a zone see Chapter 5.

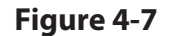

#### Figure 4-10: Complete RPC Wiring

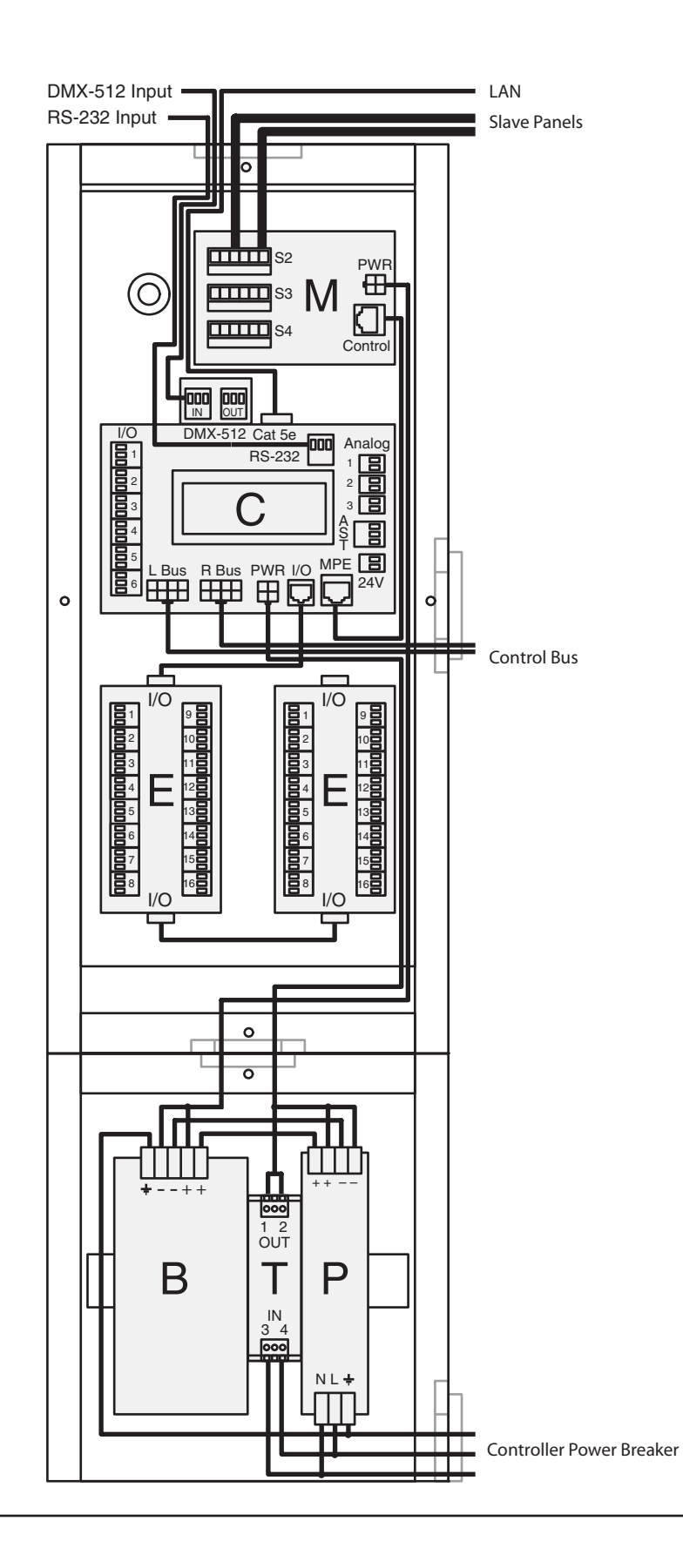

#### Figure 4-11: RPC Mechanical Drawing

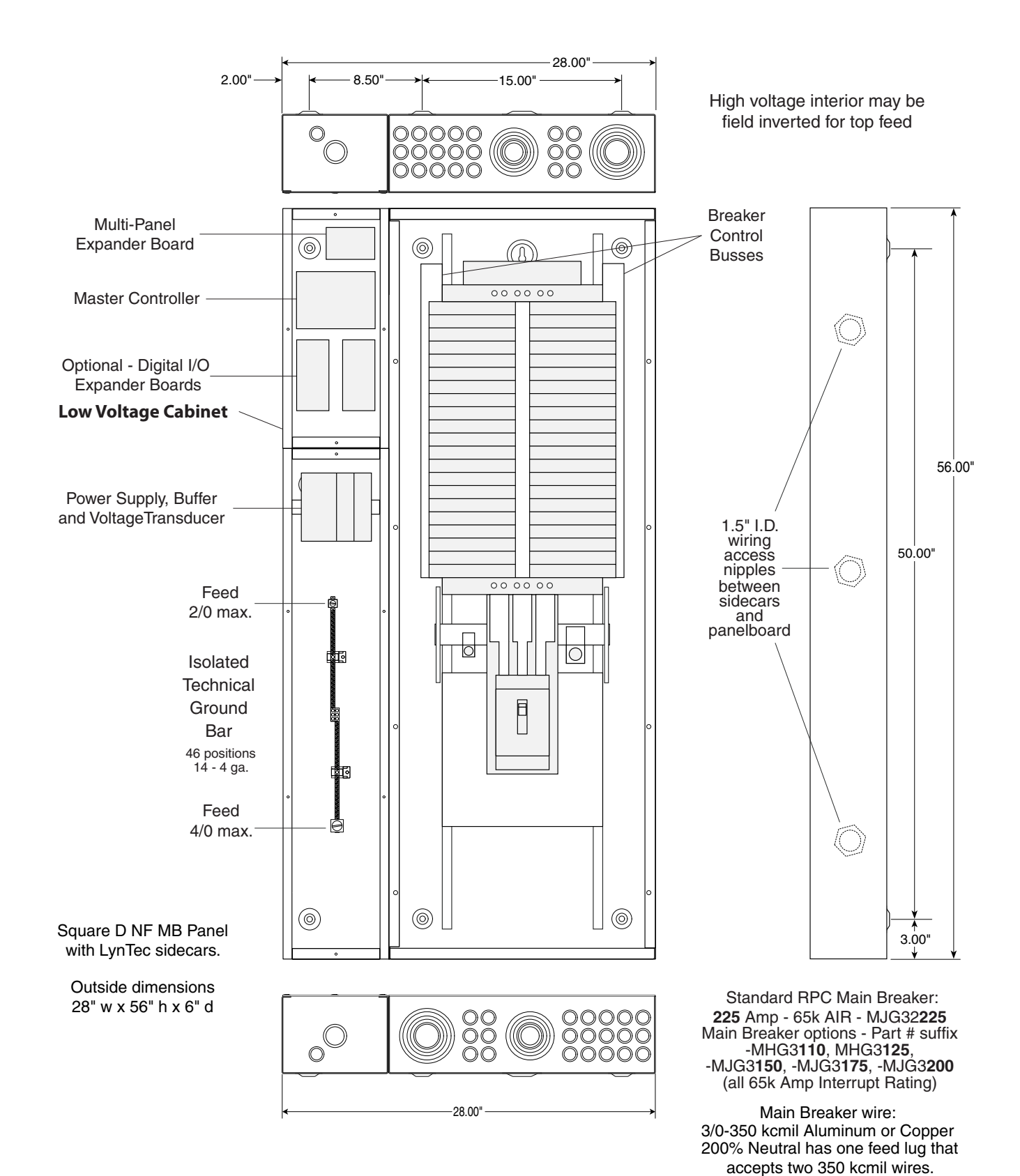

139-0500-00 RPC 341 Mechanical 9/25/08

#### INITIAL POWER UP PROCEDURE

With panel door open and breakers visible, turn on the panel main breaker and the Controller Power 15 Amp circuit breaker.

The green 'DC OK' LED should illuminate on the Power Supply and the green 'STATUS' LED on the Buffer unit should begin flashing steadily. The Buffer 'STATUS' LED will be constantly lit when the unit has been fully charged.

The Controller LCD display and orange Power LED should illuminate. If installed, the orange Power LED's on the I/O Expander boards and the orange Power LED on the MPE board will illuminate.

### Chapter 5--Control Setup (Web Page)

| OVERVIEW | There are 4 main tabs on your RPC web page. This page will give you a quick overview of the pages and their functions.                                                                                                    |
|----------|----------------------------------------------------------------------------------------------------|
| STATUS   | The status page allows you to view the current status of the breakers and zones. Zones and individual breakers cannot be manipulated from this page.                                                                                                    |
| CONTROL  | This page allows the user to manipulate individual breakers<br>as well as breaker zones. "All ON/OFF" and "Hurry-Off"<br>commands can also be triggered from this page.                                                                                                    |
| SETUP    | The setup section allows you to setup and use the RPC controller.<br>From this section you can manipulate the network settings,<br>assign breakers to zones, create sequences, activate emergency<br>management features, create schedules and assign contact<br>closures. |
| CONTACT  | This page provides contact information for LynTec.                                                                                                    |
| VOLTAGE  | This page provides a voltage monitoring graph.                                                                                                    |

#### Setup

This section will guide you through the process of setting up yur RPC Controller. First enter the IP address or NetBios name into your web browser. When the RPC screen pulls up. Select "Setup" and "SetupHome" Tabs.

#### **SETUP HOME**

Figure 5-1--Setup Home

|                      | Status           | Control  | Setup *   | Contact   | Voltage                                     |                                |                                | Connections                                         | (1) | Logo |
|----------------------|------------------|----------|-----------|-----------|---------------------------------------------|--------------------------------|--------------------------------|-----------------------------------------------------|-----|------|
|                      | Setup Hom        | e Netw   | vork Pane | els Conta | ct Closures                                 |                                |                                |                                                     |     |      |
| Co                   | ontact Inform    | mation   |           |           |                                             | P                              | Printable P                    | ages                                                |     |      |
| Serial Number        |                  |          |           |           | O Network                                   | Setup                          |                                |                                                     |     |      |
| Job Name             |                  |          |           |           | O Panel Se                                  | up                             |                                | Print Pages                                         |     |      |
| Contractor Name      | _                |          |           |           | Panel Sc                                    | redules                        |                                |                                                     |     |      |
| Phone #              |                  |          |           |           |                                             | P                              | assword R                      | leset                                               |     |      |
| System Integrator    |                  |          |           |           | Note: If the ro<br>will be promt<br>reload. | ot username<br>ed for login ir | e or password<br>nformation be | d updated successful , you<br>fore the webpage will |     |      |
| Phone #              |                  |          |           |           | User Level                                  |                                | Super                          | *                                                   |     |      |
|                      | Clock Se         | t        |           |           | Username                                    |                                |                                |                                                     |     |      |
| Note: Only changed c | lock values will | be updat | ed,       |           |                                             |                                |                                |                                                     |     |      |
| Year (00-99)         |                  |          |           |           | Password                                    |                                |                                |                                                     |     |      |
| Month (1-12)         |                  |          |           |           | Repeat Pa:                                  | sword                          |                                |                                                     |     |      |
| Day (1-31)           |                  |          |           |           |                                             |                                | Update Logir                   | ı Info                                              |     |      |
| Hour (0-23)          |                  |          |           |           |                                             |                                |                                |                                                     |     |      |
| Min (0-59)           |                  |          |           |           |                                             |                                |                                |                                                     |     |      |
| Sec (0-59)           |                  |          |           |           |                                             |                                |                                |                                                     |     |      |
| Day of the Week      | Mo               | nday     | •         |           |                                             |                                |                                |                                                     |     |      |
|                      | Schedule         | s        |           |           |                                             |                                |                                |                                                     |     |      |
| Use Schedules        |                  |          |           |           |                                             |                                |                                |                                                     |     |      |
|                      | Update Inform    | ation    |           |           |                                             |                                |                                |                                                     |     |      |

To set the username and password for your panel, click the Setup tab. The Setup Home tab should be displayed. The default username displayed should be "admin" and the password fields should be "pw". Enter the desired username in the first field, password in the second and then retype the password again in the third field. When ready, click the Update Login Info button to save the changes to Controller memory.

Contact information for service can also be entered on this page. Under the Serial Number field, enter the name and phone number of the installing contractor (Electrician) and the system integrator (A/V Technician) for future reference. Save this information by clicking the Update Information button below the Clock Set portion of the window. Basic date and time information will be displayed in the Clock Set fields. Verify that the year, month and day are correct. Set the hour to the appropriate time for your time zone and verify that the minute displayed is correct. Save this information by clicking the Update Information button below the Clock Set portion of the window.

Click the radio buttons for any pages to be printed out under the Printable Pages header. To print the Network Setup, Panel Setup or Panel Schedules pages at any time, ensure the desired buttons have been selected and then click the Print Pages button to the right. Please print a copy for your records after setup is complete.

#### **Network setup**

#### Figure 5-2--Network Settings

Figure 5-2 shows the network settings portion of the Network setup.

| Status Control Set<br>Setup Home Network | Contact Debug               | +<br>tact Closures                                                                                                    |                                                                            |                                             |                                               |                                                  |                               |            | Net     |
|------------------------------------------|-----------------------------|----------------------------------------------------------------------------------------------------|----------------------------------------------------------------------------|---------------------------------------------|-----------------------------------------------|--------------------------------------------------|-------------------------------|------------|---------|
| Current Netwo                            | rk Value                    | Network Settings                                                                                                    |                                                                            |                                             |                                               |                                                  |                               |            |         |
| This section shows                       | the current network values. | The IP, Subnet and Gatev<br>• When DHCP is disa<br>• When DHCP is ena<br>• For the network bo<br>If DHCP is enabled and a | way addresses a<br>bled<br>bled, but there<br>botloader<br>vailable on the | ire only used<br>is no DHCP<br>network, all | d in the follo<br>server avail<br>these value | wing situation<br>able on the r<br>s will be obt | ons:<br>network<br>ained from | the DHCP : | server. |
| IP Address:                              | 192.168.1.68                | IP Address:                                                                                                    | 192                                                                        | 168                                         | 1                                             | 68                                               |                               |            |         |
| Subnet Mask:                             | 255.255.255.0               | Subnet Mask:                                                                                                    | 255                                                                        | 255                                         | 255                                           | 0                                                |                               |            |         |
| Gateway Address:                         | 192.168.1.254               | Gateway Address:                                                                                                    | 192                                                                        | 168                                         | 1                                             | 254                                              |                               |            |         |
| MAC Address:                             | 0.35.80.0.0.1               | MAC Address:                                                                                                    | 0                                                                          | 35                                          | 80                                            | 0                                                | 0                             | 1          | P       |

The left hand side of the screen shows the current network values. It is recommended that the user consult with the network administrator before changing these values.

The IP, Subnet and Gateway addresses are only used in the following situations:

- When DHCP is disabled
- When DHCP is enabled, but there is no DHCP server available on the network
- For the network bootloader

If DHCP is enabled and available on the network, all these values will be obtained from the DHCP server.

#### Figure 5-3: Interface options

| Parameters   |                                                                                                    |
|--------------|----------------------------------------------------------------------------------------------------|
| Enable DHCP  | If checked, DHCP is enabled. This module will automatically be assigned an IP, Subnet and Gateway address. |
| NetBIOS name |                                                                                                    |
|              | © RS232 Baud Rate 300 💌                                                                                    |
|              | © RS485 Device Address (0 to 999)                                                                          |
| Port Type    | O DMX512 1st Breaker Address                                                                               |
|              | OFF threshold: (0-255) or %                                                                                |
|              | ON threshold: (0-255) or % test text                                                                       |
|              | RDM Remote Device Management                                                                               |
| Save Changes | Save                                                                                                    |
|              |                                                                                                    |

| NetBios Name | The NetBios name defaults to LynTecRPC. Each<br>master panel in your system should be assigned a<br>unique NetBios name. After names are assigned the<br>user can access the system web page by entering the<br>NetBios name into the web browser instead of using<br>the IP address. |
|--------------|----------------------------------------------------------------------------------------------------|
| Port Type    | The port type section is used to select the preferred serial communication protocol. The controller defaults to Ethernet (TCP/IP) for setup but can be controlled in conjunction with RS-232, RS-485 or DMX-512 protocols.                                                            |
|              | For RS-485 operation the device address must be entered in the adjacent field.                                                                                                    |
|              | For DMX operation use the following steps:                                                                                                    |
|              | Enter the first individual breaker address. All motorized breakers will be automatically assigned to consecutive addresses. Zone control is not availible with DMX operation.                                                                                                    |
|              | Please note that selecting DMX control will disable web control.                                                                                                    |

#### **Panel Setup**

This section explains how to setup your panel and motorized breakers for remote operation.

#### **BREAKER SETUP**

To setup breakers, follow these steps:

- 1. Under Setup, go to the Panels tab.
- 2. After breakers are installed by a qualified electrician, click the "Scan Breakers" button. Motorized breakers are represented in white, unmotorized breakers or blank spaces are represented in gray.

#### Figure 5-4

|    | Accept Changes Reject Changes |      |    |     |      |         |  |         |    |  |
|----|-------------------------------|------|----|-----|------|---------|--|---------|----|--|
|    | Pan                           | el 1 |    | Pan | el 2 | Panel 3 |  | Panel 4 |    |  |
| 1  |                               | 22   | 1  |     | 22   | 1       |  | 22      | 1  |  |
| 2  |                               | 23   | 2  |     | 23   | 2       |  | 23      | 2  |  |
| 3  |                               | 24   | 3  |     | 24   | 3       |  | 24      | 3  |  |
| 4  |                               | 25   | 4  |     | 25   | 4       |  | 25      | 4  |  |
| 5  |                               | 26   | 5  |     | 26   | 5       |  | 26      | 5  |  |
| 6  |                               | 27   | 6  |     | 27   | 6       |  | 27      | 6  |  |
| 7  |                               | 28   | 7  |     | 28   | 7       |  | 28      | 7  |  |
| 8  |                               | 29   | 8  |     | 29   | 8       |  | 29      | 8  |  |
| 9  |                               | 30   | 9  |     | 30   | 9       |  | 30      | 9  |  |
| 10 |                               | 31   | 10 |     | 31   | 10      |  | 31      | 10 |  |
| 11 |                               | 32   | 11 |     | 32   | 11      |  | 32      | 11 |  |
| 12 |                               | 33   | 12 |     | 33   | 12      |  | 33      | 12 |  |
| 13 |                               | 34   | 13 |     | 34   | 13      |  | 34      | 13 |  |
| 14 |                               | 35   | 14 |     | 35   | 14      |  | 35      | 14 |  |
| 15 |                               | 36   | 15 |     | 36   | 15      |  | 36      | 15 |  |
| 16 |                               | 37   | 16 |     | 37   | 16      |  | 37      | 16 |  |
| 17 |                               | 38   | 17 |     | 38   | 17      |  | 38      | 17 |  |
| 18 |                               | 39   | 18 |     | 39   | 18      |  | 39      | 18 |  |
| 19 |                               | 40   | 19 |     | 40   | 19      |  | 40      | 19 |  |
| 20 |                               | 41   | 20 |     | 41   | 20      |  | 41      | 20 |  |
| 21 |                               | 42   | 21 |     | 42   | 21      |  | 42      | 21 |  |
|    |                               |      |    |     |      |         |  |         |    |  |

3. If panel configurations are correct, click "Accept Changes"

4. Assign names to the breakers. (Figure 5-5)

#### Figure 5-5

| Stage | - | Left  | 3  |
|-------|---|-------|----|
| Staαe | - | Right | 5. |
| Staαe | - | Rear  | 7  |

Breakers can be controlled individually or arranged into zones. Breakers in zones can be toggled at 25 ms intervals (Grouped Operation) or at variable intervals (Sequenced Operation).

To setup a Zone follow these steps:

1. Choose which zone you would like to edit. (Figure 5-6)

#### Figure 5-6

|           | Zone Control<br>Select Zone, then Breakers |              |             |                |  |  |  |  |
|-----------|--------------------------------------------|--------------|-------------|----------------|--|--|--|--|
| Select to | Edit<br>Zone                               | Test<br>Mode | Name/Seq    | CC/Schedule    |  |  |  |  |
| Edit      | 0                                          |              | Main Stage  | [2] CC 2 🛟     |  |  |  |  |
|           |                                            | 1            | Sequenced 🛟 | [1] Winter 5 💲 |  |  |  |  |
|           | 0                                          |              | Entries     | [3] CC 3 🛟     |  |  |  |  |
|           | 0                                          | 2            | Grouped 🛟   | [2] Spring 5 💲 |  |  |  |  |

#### **ZONE SETUP**

- 2. Name the Zone. (Figure 5-7)
- 3. Choose Grouped or Sequenced operation. (Figure 5-7)

#### Figure 5-7

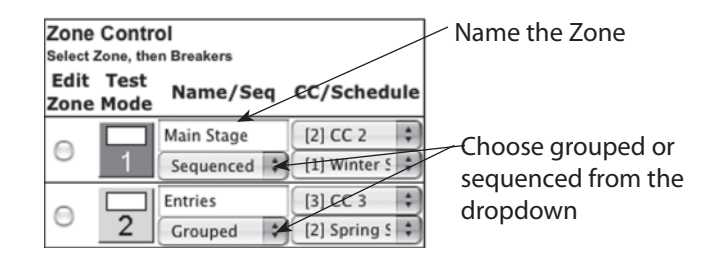

 Select a breaker to add to the zone by clicking on the breaker you want to add. Only motorized breakers (indicated in green) may be added to zones. (Figure 5-8) Scroll down to add breakers from additional panels.

#### Figure 5-8

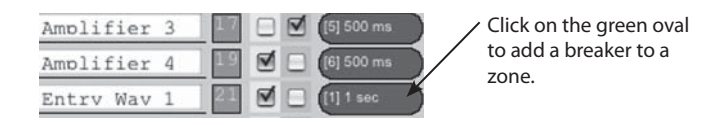

- 6. Select the position of the breaker in the zone. This set the order in which they turn on and off. (Figure 5-9)
- 7. For sequenced operation, select a delay time from the dropdown. Breakers in grouped zones toggle in 25ms intervals. (Figure 5-9) Delay time is the amount of time after a breaker changes state, before the new breaker in sequence changes state.

Figure 5-9

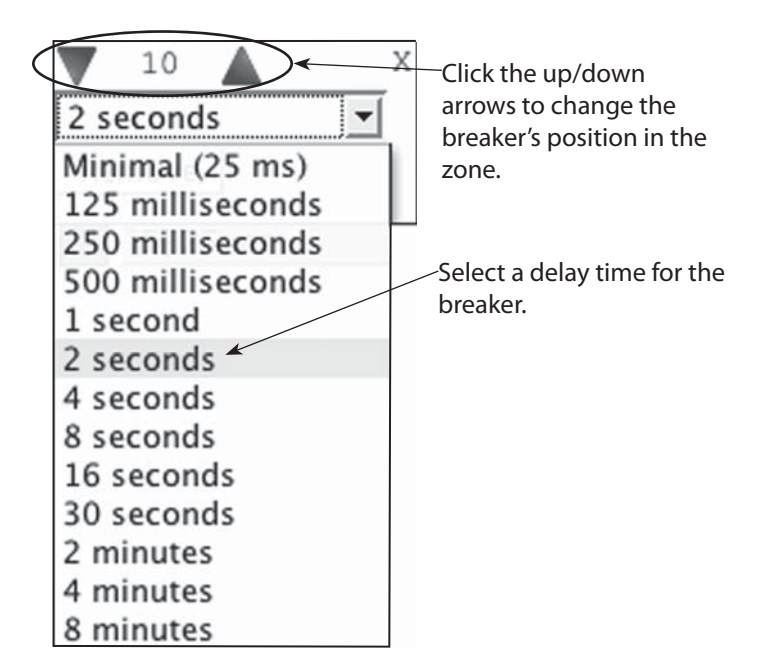

- 8. Click the "Close" button when finished to save. OR, click "Remove" to remove the breaker from the zone.
- 9. When finished adding breakers to the zone, click the "Test Mode" (Figure 5-10) button to do a blind test (breakers will not actually toggle). Please note that delay times larger than one second are reduced to one second in Test Mode for expediency.

#### Figure 5-10

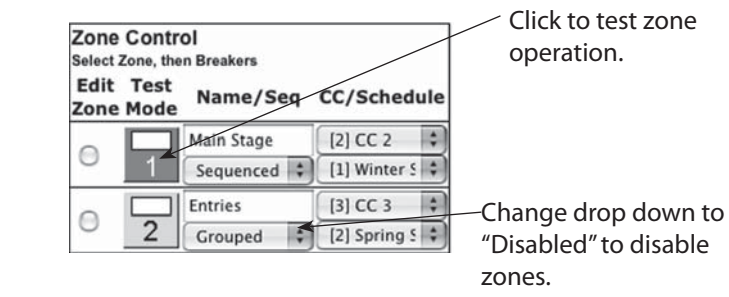

- 10. Disable zones that are not in use so they do not appear in the status and control pages (Figure 5-10).
- 11. Click "Save Changes" (Figure 5-11) to save zone information when finished.

#### Figure 5-11

| $\subset$ | Save Changes  |  |  |  |
|-----------|---------------|--|--|--|
| C         | Undo Changes  |  |  |  |
| $\subset$ | Scan Breakers |  |  |  |

| GLOBAL PREFERENCES | This section guides you through the setup process for the |
|--------------------|-----------------------------------------------------------|
| SETUP              | many features and preferences in your RPC system.         |

#### Labeling

In addition to labeling breakers, each panel in your RPC system can be named (up to 16 characters) and the changes dated (Figure 5-12). For multi-panel systems, scroll down to see additional panels.

#### Figure 5-12

| Panel: | Panel A   |  |
|--------|-----------|--|
| Date:  | 18-Jul-08 |  |

#### Numbering and addressing

The RPC system allows the user to choose top/bottom panel numbering or left/right panel numbering. (Figure 5-13) It also allows you to select the direction for addressing.

#### Figure 5-13

#### **Circuit Numbering**

- Left-Right
- Top-Bottom

#### Addressing Scheme

- Left-Right
- Top-Bottom
- Every Circuit
- Installed Breakers

 Global Control Preferences
 The following features can be selected for additional system flexibility

 Figure 5-13
 Image: Control Preferences

 All Breakers On
 All Breakers Off

 Image: Hurry-Off
 Hurry-Off

 $\checkmark$ 

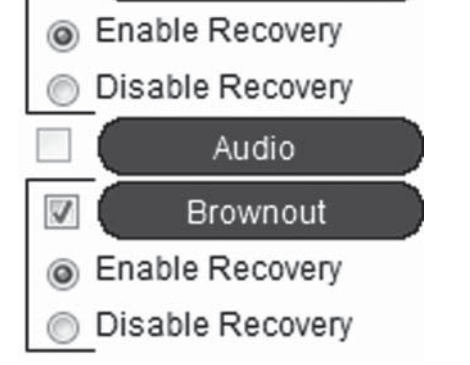

E. Shutoff

#### Table 5-1

| All On/Off        | Turns all the breakers on or off by order of zone and sequence.                                                                                               |
|-------------------|----------------------------------------------------------------------------------------------------|
| Hurry-Off         | Manually turns breakers off.                                                                                                    |
| Emergency Shutoff | Turns Selected breakers off when the fire alarm or emergency management system engages. Must be connected to I/O position one.                                |
| Audio             | Activates the optional audio sensing timer. The timer monitors audio lines and shuts the system down if there is no activity after a pre-determined interval. |
| Brownout          | Turns selected breakers off in the event of a brownout. Turns circuits back on when voltage stabilizes.                                                       |

#### Selecting breakers for Brownout or Emergency Shutdown

#### Figure 5-14

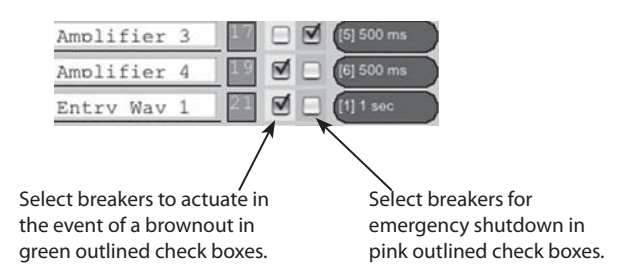

Select breakers to actuate in the event of a brownout by checking the green box next to the breaker. Select breakers to turn off in the event of a fire or other emergency by checking the pink box next to the breaker. The status of unchecked breakers will remain unaffected.

#### **Brownout Thresholds**

#### Figure 5-15

#### **Before:**

| Brownout VAC    |     |     |  |  |  |  |
|-----------------|-----|-----|--|--|--|--|
| Nominal         | 120 | \$  |  |  |  |  |
| Low (-20%)      | 100 |     |  |  |  |  |
|                 | 110 | - 1 |  |  |  |  |
| B               | 115 |     |  |  |  |  |
| Recovery (-10%) |     |     |  |  |  |  |
|                 | 127 |     |  |  |  |  |
|                 | 200 | - 1 |  |  |  |  |
|                 | 220 |     |  |  |  |  |
|                 | 230 |     |  |  |  |  |
|                 | 240 |     |  |  |  |  |

#### After:

| Brownout VAC    |     |  |  |  |  |
|-----------------|-----|--|--|--|--|
| Nominal 120 🛊   |     |  |  |  |  |
| Low (-20%)      | 96  |  |  |  |  |
| Recovery (-10%) | 108 |  |  |  |  |

If the brownout feature has been selected, the nominal AC Voltage should be set for proper operation. Click the pull down menu in the brownout VAC box and select the nominal operation voltage for the panel (100-240 VAC) The brownout thresholds will automatically adjust for shutoff at nominal -20% and recovery at nominal -10%..

| Schedule Setup | Fol | low these steps to set a schedule.                                                                                                    |
|----------------|-----|----------------------------------------------------------------------------------------------------|
|                | 1.  | Rename each schedule as desired                                                                                                    |
|                | 2.  | Assign weekday (M-F) on and off times by clicking on time<br>and off time buttons, using pull-down menu and clicking the<br>pick button to select. |
|                | 3.  | Assign weekend (S-S) on and off times by clicking on time<br>and off time buttons, using pull-down menu and clicking the<br>pick button to select. |

- 4. Enable each schedule by clicking the checkbox for that line.
- 5. Click the Save Changes button at the top of the page to save updated schedules.

|                      |         |            | Status   | Control   | Setup Con | tact         |          |             |         |
|----------------------|---------|------------|----------|-----------|-----------|--------------|----------|-------------|---------|
|                      | [       | Setup Home | Network  | Panels    | Schedules | Contact Clos | sures    |             |         |
|                      |         |            |          | Save Cl   | anges     |              |          |             |         |
| Cabadula Nama        | Enchlod |            | Monday   | - Friday  |           |              | Wee      | kend        |         |
| chedule Name Enabled | On Time |            | Off Time |           | On Time   |              | Off Time |             |         |
| Winter Schedule      | Ø       | On Time: 🦲 | 10:15 am | Off Time: | 5:15 pm   | On Time: 🤅   | 10:00 am | Off Time: 🤅 | 3:15 pm |
| Spring Schedule      | Ø       | On Time: 🦲 | 10:15 am | Off Time: | 5:15 pm   | On Time: 🥘   | 10:00 am | Off Time: 🤅 | 3:15 pm |
| Summer Schedule      | ø       | On Time: 🦲 | 10:15 am | Off Time: | 5:15 pm   | On Time: 🧲   | 10:00 am | Off Time: 🤅 | 3:15 pm |
| Fall Schedule        | M       | On Time: 🥢 | 10:15 am | Off Time: | 5:15 pm   | On Time: 🧲   | 10:00 am | Off Time: ( | 3:15 pm |

#### Assigning Schedules to Zones

To assign a schedule to a zone in the "Panel" screen:

- 1. Select the desired zone from the drop down box.
- 2. Save changes.

Figure 5-17

Figure 5-16

| Zone<br>Select 2 | Contro<br>Zone, the | OI<br>n Breakers |                     |
|------------------|---------------------|------------------|---------------------|
| Edit<br>Zone     | Test<br>Mode        | Name/Seq         | CC/Schedule         |
| 0                |                     | Main Stage       | [2] CC 2            |
| ۲                | 1                   | Sequenced 💌      | [1] Winter 🗘        |
| _                |                     | Entries          | No Schedule         |
| 0                | 2                   | Grouped 💌        | [2] Spring Schedule |
| 0                |                     | Sound System     | [3] Summer Schedule |
| 0                | 3                   | Sequenced 💌      | [5] Summe           |
|                  |                     |                  | 1 [6]               |

#### **Contact Closure Setup**

Configure the digital I/O port and link it to a zone as follows:

Note: If the Emergency Shutoff feature is selected, the first position in the Onboard field (on the Controller) is automatically assigned to that.

- 1. Rename each contact closure as desired
- 2. Select contact closure action type
- 3. Use CC Module 1 and CC Module 2 only if I/O Expander boards are installed.
- 4. Save Changes

#### Figure 5-18

|          | Status Control Setup Contact Voltage Connections (1) *** Logo |                    |         |    |      |                    |                    |        |       |   | Logout |                    |   |
|----------|---------------------------------------------------------------|--------------------|---------|----|------|--------------------|--------------------|--------|-------|---|--------|--------------------|---|
|          |                                                               | Setup Home N       | letwork | Pa | anel | s Contact Closures |                    |        |       |   |        |                    |   |
| _        |                                                               |                    |         | _  |      |                    |                    |        | _     |   |        |                    |   |
|          | Save (                                                        | Changes            |         |    |      | CC Mod             | ule #1             |        |       |   | CC Mod | ule #2             |   |
| $\vdash$ | Name Action Merge                                             |                    |         |    |      |                    | Name               | Action | Merge |   |        |                    |   |
| Н        | Name                                                          | Action             | Merge   | 7  | 1    | CC 7               | Momentary N.C.     | U      | 23    | 1 | CC 23  | Momentary Toggle 💌 | M |
| 1        | 1 Emergency Shutoff                                           | Maintain N.O.      |         | 8  | 2    | CC 8               | Momentary N.C.     | Μ      | 24    | 2 | CC 24  | Momentary Toggle 💌 | M |
| 2        | 2 CC 2                                                        | Momentary Toggle 💌 | M       | 9  | 3    | CC 9               | Momentary Toggle 💌 | Μ      | 25    | 3 | CC 25  | Momentary Toggle 💌 | M |
| 3        | 3 CC 3                                                        | Momentary Toggle 💌 | M       | 10 | ) 4  | CC 10              | Momentary Toggle 💌 | Μ      | 26    | 4 | CC 26  | Momentary Toggle 💌 | M |
| 4        | 4 CC 4                                                        | Momentary Toggle 💌 | M       | 11 | 5    | CC 11              | Momentary Toggle 💌 | Μ      | 27    | 5 | CC 27  | Momentary Toggle 💌 | M |
| 5        | 5 CC 5                                                        | Momentary Toggle 💌 | Μ       | 12 | 2 6  | CC 12              | Momentary Toggle 💌 | Μ      | 28    | 6 | CC 28  | Momentary Toggle 💌 | M |
| 6        | 6 CC 6                                                        | Momentary Toggle 💌 |         | 13 | 87   | CC 13              | Momentary Toggle 💌 | Μ      | 29    | 7 | CC 29  | Momentary Toggle 💌 | M |
|          |                                                               |                    |         |    |      |                    |                    |        |       |   |        |                    |   |

#### **Assigning Contact Closures to Zones**

To assign a contact closure to a zone in the "Panel" screen:

- 1. Select the desired zone from the drop down box.
- 2. Save changes.

Figure 5-19

| Zone<br>Select 2 | Contro<br>Zone, the | OI<br>n Breakers |             |
|------------------|---------------------|------------------|-------------|
| Edit<br>Zone     | Test<br>Mode        | Name/Seq         | CC/Schedule |
| 0                |                     | Main Stage       | [2] CC 2    |
| 0                | 1                   | Sequenced 💌      | No CC       |
| 0                |                     | Entries          | [3] CC 3    |
| 0                | 2                   | Grouped 💌        | [4] CC 4    |
| 0                |                     | Sound System     | [6] CC 4    |
| 0                | 3                   | Sequenced -      | [7] Summe   |

| Individual Momentary Contact ON and<br>OFF Pushbuttons | Us<br>sw | ing a standard LynTec SS-2 Switch Set with illuminated ON<br>/itch or two illuminated pushbuttons:                                                                                                    |
|--------------------------------------------------------|----------|----------------------------------------------------------------------------------------------------|
|                                                        | Co       | onfigure the Digital I/O port and link it to a zone as follows:                                                                                                    |
|                                                        | 1.       | Follow the previous instructions for naming the contact closure and setting closure type.                                                                                                    |
|                                                        | 2.       | Click the M button at the right side of the first of the two<br>ports used. The name box and M button in the second port<br>should turn gray and the Action selections should default to<br>Momentary NO. (normally open)                                                            |
|                                                        | 3.       | Ensure that both of the Action selections for both ports are set to Momentary NO.                                                                                                    |
|                                                        | 4.       | Enter a name in the text field of the CC used that is indicative of the zone it will control.                                                                                                    |
|                                                        | 5.       | Click the "Save Changes" button at the top of the Onboard I/O box.                                                                                                    |
|                                                        | 6.       | Follow the previous instructions for assigning a contact closure to a zone, selecting the merged ports.                                                                                                    |
|                                                        | 7.       | Click the Save Changes button in the upper left corner of the Panels page.                                                                                                    |
|                                                        | Ve       | rify proper operation of your Switch Set:                                                                                                    |
|                                                        | 1.       | Press the ON switch. Breakers in the selected zone should immediately begin actuating.                                                                                                    |
|                                                        | 2.       | The ON indicator should flash steadily until all of the breakers are in the on state.                                                                                                    |
|                                                        | 3.       | When the zone has completed, the ON indicator should remain constantly lit.                                                                                                    |
|                                                        | 4.       | Press the OFF switch. Breakers in the selected zone should immediately begin actuating.                                                                                                    |
|                                                        | 5.       | The ON indicator should flash steadily until all of the breakers are in the off state.                                                                                                    |
|                                                        | 6.       | When the zone has completed, the ON indicator should<br>remain constantly dark. Note: When using two illuminate<br>pushbuttons the OFF indicator will remain constantly<br>lit when the zone has completed. (OFF indicator will<br>extinguish immediately when ON is pressed again.) |
|                                                        |          |                                                                                                    |

#### **Chapter Six: Operating your RPC**

#### Figure 6-1

|                  | LynTe          | C Remote Power<br>Lyntec Test Jo<br>6/24/2009 10:2 | Controller (RPC-1<br>b<br>9:20 | )    |            | Hardware Ver<br>Firmware Ver<br>Web Ver<br>Monitored | sion: 1.14<br>sion: 2.15<br>sion: 1.00<br>1 AC: 119.7 VAC |  |
|------------------|----------------|----------------------------------------------------|--------------------------------|------|------------|------------------------------------------------------|-----------------------------------------------------------|--|
|                  | Status Control | Setup Contact                                      | Voltage                        |      |            | Connections (0)                                      | Logout                                                    |  |
|                  |                |                                                    | Panel: Panel A                 |      |            | Zone Control                                         | 1                                                         |  |
| Global Controls  |                |                                                    | Date: 4-24-08                  |      |            | OFF                                                  | -                                                         |  |
| All Breakers On  | Front of House | 1 ON                                               | 0                              | N 22 | AMP 1      | 1 Alpha                                              |                                                           |  |
| All Breakers Off | Front of House | 2 ON                                               | 01                             | N 23 | AMP 2      | OFF                                                  | ]                                                         |  |
| Hume-Off         | Front of House | 3 ON                                               | 01                             | N 24 | AMP 3      | 2                                                    |                                                           |  |
| Status           | Monitor Desk   | 4 ON                                               | 01                             | N 25 | AMP 4      | OFF Audio System                                     |                                                           |  |
| E Shutoff        | Monitor Desk   | 5 ON                                               | 01                             | N 26 | AMP 5      | 3                                                    |                                                           |  |
| E. ondion        | Processing     | 6 ON                                               | 01                             | N 27 | AMP 6      | Zone 4                                               |                                                           |  |
| Brownout         | AMP RACK 1     | 7 ON                                               | OI                             | N 28 | AMP 7      | 4                                                    | -                                                         |  |
|                  | AMP RACK 1     | 8 ON                                               | 01                             | N 29 | AMP 8      | 5 Zone 5                                             |                                                           |  |
| Breaker Legend   | AMP RACK 2     | 9 ON                                               | 01                             | N 30 | AMP 9      | OFF                                                  | -                                                         |  |
|                  | MONITOR AMP    | 10 ON                                              | 01                             | N 31 | AMP 10     | 6 Zone 6                                             |                                                           |  |
| OFF              | MONITOR AMP    | 11 ON                                              | 01                             | N 32 | AMP 11     | OFF                                                  | 1                                                         |  |
| TRIPPED          | FLOOR BOX      | 12 ON                                              | 01                             | N 33 | AMP 12     | _77                                                  |                                                           |  |
| FAILURE          | STAGE          | 13 ON                                              | 01                             | N 34 | AMP 13     | Zone 8                                               |                                                           |  |
| Controllable     | STAGE          | 14 ON                                              | 01                             | N 35 | AMP 14     | 8                                                    | -                                                         |  |
| ON               | STAGE          | 15 ON                                              | 01                             | N 36 | AMP 15     | Zone 9                                               |                                                           |  |
| OFF              | STG PROJECTOF  | 16 ON                                              | 01                             | N 37 | AMP 16     |                                                      | -                                                         |  |
|                  | STAGE          | 17 ON                                              | 01                             | N 38 | SPEAKER 1  | 10 Zone 10                                           |                                                           |  |
|                  | STAGE          | 18 ON                                              | 01                             | N 39 | SPEAKER 2  | OFF                                                  | -                                                         |  |
|                  | STAGE          | 19 ON                                              | 01                             | N 40 | SPEAKER 3  | 11 Zone 11                                           |                                                           |  |
|                  | STAGE LEFT     | 20 ON                                              | 01                             | N 41 | SPEAKER 4  | OFF                                                  | 1                                                         |  |
|                  | Lyntec Power   | 21 NON/EMPT                                        |                                | N 42 |            | 12 zone 12                                           |                                                           |  |
| Panel: Panel B   |                |                                                    |                                |      |            |                                                      |                                                           |  |
|                  |                |                                                    | Date: 1-Jan-08                 |      |            |                                                      |                                                           |  |
|                  | DMX power      | ON                                                 | 0                              | N 22 | Text Value |                                                      |                                                           |  |
|                  | Real Lightning | 2 ON                                               | 0                              | N 23 | Text Value |                                                      |                                                           |  |
|                  | Text Value     | 3 ON                                               | 0                              | N 24 | Text Value |                                                      |                                                           |  |
|                  | Text Value     | 4 ON                                               | OI                             | N 25 | Text Value |                                                      |                                                           |  |
|                  | Text Value     | 5 ON                                               | 0                              | N 26 | Text Value |                                                      |                                                           |  |

**Using the built-in web page** To operate the RPC using the built in web page, select the control tab from the top of the page. Once on the CONTROL page, simply click each breaker for individual control. Or, click a zone for zone control. "All zones ON" and "Hurry-Off" commands can also be executed from this page.

Using a secondary controller

For DMX, follow the manufacturer's instructions using the DMX addresses entered in the NETWORK page (see pang 26).

RS-232 and TCP/IP schemes are in Appendix B (page 38).

#### Appendix A--RPC Quick Start Guides

**RPC to RPS Wiring Instructions** 

Figure A-1

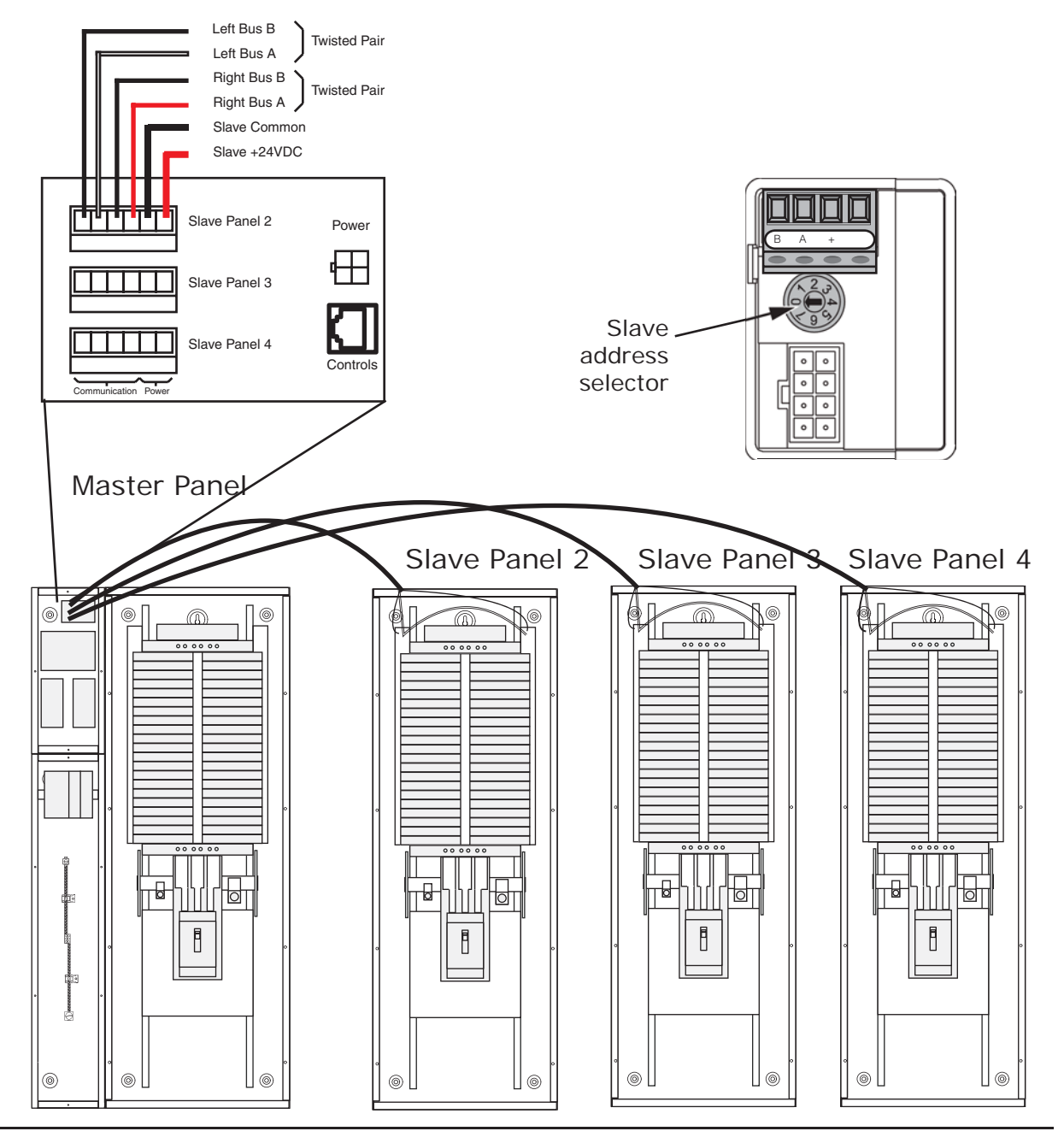

- If RPS Slave panels are being used in conjunction with an RPC Master panel, install and connect one 18 AWG six (6) conductor (Belden 27600 A or equivalent) or two 18-24 AWG twisted pairs for data and one 16-18 AWG for power per RPS unit. Terminate the Left Bus B, Left Bus A, Right Bus B, Right Bus A, Common (–) and 24VDC (+) in the screw-terminal header for that RPS (Slave Panel 2 – 4) from left to right.
- At the RPS Slave panels, strip the cable sheath back approximately 20 inches. Cut the conductors for Left Bus B, Left Bus A, – and + down to approximately 4 inches and terminate them in the Left Bus screw-terminal header from left to right. Terminate the remaining two conductors in the Right Bus B and Right Bus A positions of the Right Bus screw-terminal header.
- 3. Using two cut lengths of 18 AWG wire, install jumpers from Left Bus – and + to Right Bus – and +. Right Bus will not operate without these jumpers installed to provide 24VDC power and common.
- 4. Set the slave address selectors as follows:

|          | Left Control Bus | <b>Right Control Bus</b> |
|----------|------------------|--------------------------|
| Panel #2 | 2                | 3                        |
| Panel #3 | 4                | 5                        |
| Panel #4 | 6                | 7                        |

| Table A | \-1 |
|---------|-----|
|---------|-----|

#### **RPC Quickstart Guide**

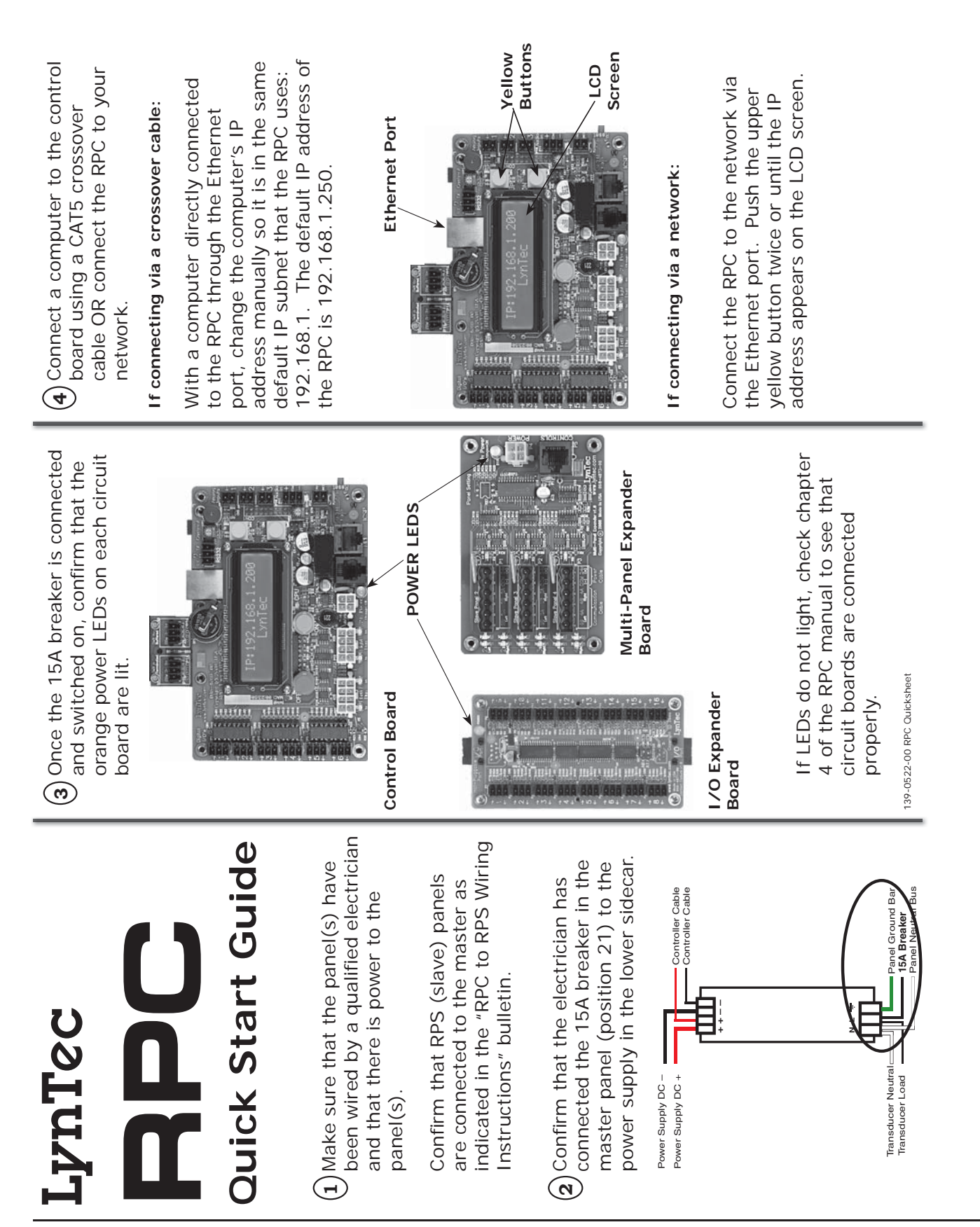

(c) Open a web browser and access the status page via the IP address of the RPC. (ex. http://192.168.1.250)

# The default username is "admin" and the initial password is "pw".

If desired, set your username and password on the "Setup Home" page under the "Setup" tab.

|                       | Setup Home              | Network | Panels | Schedules Contact Closu                             | Ires                             |
|-----------------------|-------------------------|---------|--------|-----------------------------------------------------|----------------------------------|
| Contact               | : Information           |         |        | Print                                               | table Pages                      |
| Serial Number         | 2                       |         |        | O Network Setup                                     |                                  |
| Job Name              | Infocomm 2009           |         |        | O Panel Setup                                       | Print Pages                      |
| Contractor Name       | Happy Electric          |         |        | O Panel Schedules                                   |                                  |
| Phone #               | 800-GET-RPC1            |         |        | Pass                                                | word Reset                       |
| System Integrator     | Smiling Comm.           |         |        | Note: If either username o                          | or password update is successful |
| Phone #               | 800-ADD-CTLR            |         |        | you will be promted for log<br>webpage will reload. | gin information before the       |
| CI                    | ock Set                 |         |        | Username                                            | admin                            |
| ote: Only changed cli | ock values will be upda | ted.    |        | Password                                            |                                  |
| Year (##)             | 6                       |         |        | Reneat Dacsword                                     |                                  |
| Month (##)            | 2                       |         |        | Dod                                                 | late Login Info                  |
| Day (##)              | 26                      |         | _      | j                                                   |                                  |
| Hour (##)             | ß                       |         |        |                                                     |                                  |
| Min (##)              | 8                       |         |        |                                                     |                                  |
| Sec (##)              | 45                      |         |        |                                                     |                                  |
| Updat                 | e Information           |         |        |                                                     |                                  |

 $\mathbf{6}$  Complete the RPC setup by following the steps in Chapter 5.

41

# **Closure Wiring Instructions** LvnTec Contact

other types of switches, consult CH 4 Using a standard LynTec SS-2 Switch Set with illuminated ON switch. (For of the instruction bulletin for wiring diagrams.)

- $oldsymbol{1}$  Confirm that RPS (slave) panels are properly connected to the master as indicated in the "RPC to RPS Wiring Instructions" bulletin.
- Complete all the steps in the "RPC Onick Start Guide" **Ouick Start Guide**"

I/O port on the left edge of the Wire the ON switch to a digital Controller board as follows:

**Appendix A** 

Digital I/O ٥Ö٥

- to the C pin of the ON switch. A. Connect the 24VDC Common
- Connect the Input terminal ы.
- Connect the Output terminal (arrow pointing away from <u>ن</u>
- Connect a jumper between the C pin and the + pin of the ON Ū.
- Wire the OFF switch to a digital U/O port on the left edge of the I/O port on the left edge of the Controller board as follows:
- terminal to the C pin of the OFF A. Connect the 24VDC Common switch.
- Connect the Input terminal to the NO pin of the OFF switch ы.

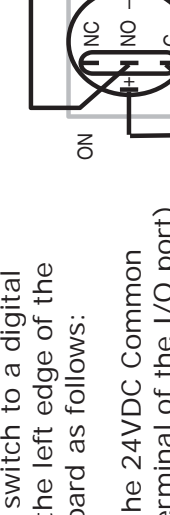

- (center terminal of the I/O port)
- (arrow pointing towards header) to the NO pin of the ON switch.
- neader) to the pin of the ON switch.
- switch.

Note: If using emergency override

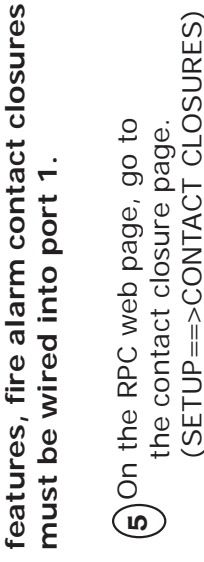

0001000

ð

ЩO

 $\left( \mathbf{6} 
ight)$  Configure the digital I/O port.

position in the Onboard field (on Note: If the Emergency Shutoff the Controller) is automatically feature is selected, the first assigned to that.

- Rename each contact closure as desired Å.
- Momentary NO. (normally open) and M button in the second port should turn gray and the Action the right side of the first of the two ports used. The name box Click the M (merge) button at selections should default to В.
- selections for both ports are set Ensure that both of the Action to Momentary NO. <u>ن</u>
- Click the "Save Changes" button at the top of the Onboard I/O box. . 0

(7) Assign the contact closure to a zone in the "Panel" (SETIIP==>DANFLS) in the "Panel" (SETUP==>PANELS) screen:

- A. In the ZONE CONTROL box under contact closure to assign to any zone using the drop down box. "CC/Schedule", choose which
- Sequenced or Grouped operation Enable the zone by selecting under "Name/Seg" ы.
- Save changes. . ن

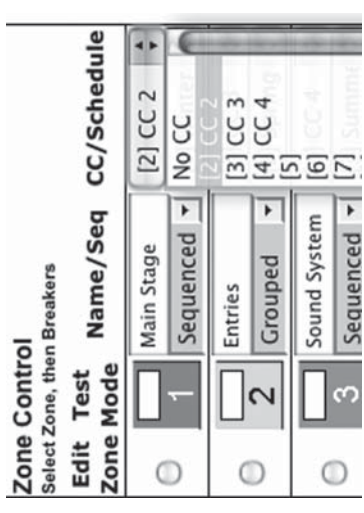

(old s) Verify proper operation of your Switch Set:

- the selected zone should immedi-Press the ON switch. Breakers in ately begin actuating. . Ā
- steadily until all of the breakers The ON indicator should flash are in the on state. . Ю
- the ON indicator should remain When the zone has completed, constantly lit. . ن
- Press the OFF switch. Breakers in the selected zone should immediately begin actuating. Ū.
- steadily until all of the breakers The ON indicator should flash are in the off state. ய்
- tons the OFF indicator will remain extinguish immediately when ON constantly lit when the zone has the ON indicator should remain When the zone has completed, constantly dark. Note: When using two illuminate pushbutcompleted. (OFF indicator will is pressed again.) <u>ц</u>.

N

.

.

10 4 11 5 12 6 13 7

W

homentary Toggle

8 W

-(1)

Set 1 MT 1 MT 2 2 222 44 555 666

domentary Toppie 🗧 M entary Toppie Toppie (1)

entary Toggie

8 . 2 .

6

. •

N

CC Module #2

Status Control Setup Contact

Network Panels CC Module #1

Setup Home

Save Changes Action

#### Appendix B--RS-232 and TCP/IP Protocols

#### **RS-232 PROTOCOL**

**Table B-1 Command Codes** 

| Command                       | Decimal | Hexidecimal |
|-------------------------------|---------|-------------|
| Start Byte                    | 176     | 0xB0        |
| Activate breakers             | 180     | 0xB4        |
| Deactivate breakers           | 181     | 0xB5        |
| Request all breakers status   | 183     | 0xB6        |
| Activate zones                | 183     | 0xB7        |
| Deactivate zones              | 184     | 0xB8        |
| Request zones status          | 185     | 0xB9        |
| Event ON                      | 186     | 0xBA        |
| Event OFF                     | 187     | 0xBB        |
| Event status                  | 188     | 0xBC        |
| Request breakers status       | 189     | 0xBD        |
| Request bus status            | 190     | 0xBE        |
| Breaker status identifier     | 200     | 0xC8        |
| Zone status identifier        | 201     | 0xC9        |
| Event status identifier       | 202     | 0xCA        |
| Emergency override identifier | 203     | 0xCB        |
| Checksum identifier           | 204     | 0xCC        |
| Checksum digits               | 205-214 | 0xCD - 0xD6 |
| Stop byte                     | 240     | 0xF0        |

**Addressing Scheme** 

#### **Breaker address:**

1 byte. Numbers 1 through 168 (0x01 – 0xA8) are assigned to populated breakers in sequential order

Zone number: 1 byte (1-12)

**Breaker Related Commands** 

#### Activate breakers

0xB0, 0XB4, breaker\_address\_1, ..., breaker\_address\_m, 0xF0 breaker\_address\_1, ..., breaker\_address\_m – addresses of breakers to be activated m<=168

#### **Deactivate breakers**

0xB0, 0xB5, breaker\_address\_1, ..., breaker\_address\_n, 0xF0 breaker\_address\_1, ..., breaker\_address\_n – addresses of reakers to be deactivated n<=168

#### Activate/deactivate breakers

0xB0, 0XB5, breaker\_address\_1, ..., breaker\_address\_m, 0xB6, breaker\_address\_1, ..., breaker\_address\_n, 0xF0

breaker\_address\_1, ..., breaker\_address\_m – addresses of breakers to be activated breaker\_address\_1, ..., breaker\_ address\_n – addresses of breakers to be deactivated m+n<=168

#### **Request all breakers status**

0xB0, 0xB6, 0xF0

#### **Request breakers status**

0xB0, 0xBD, breaker\_address\_i, breaker\_address\_j, ..., breaker \_address\_n, 0xF0

breaker\_address\_1, ..., breaker\_address\_n – addresses of breakers, status of which is requested

#### **Request bus status**

0xB0, 0xBE, bus, 0xF0

bus=0-7 - number of bus, status of which is requested

## Reply to activate/deactivate breakers command: status of updated breakers

0xB0, 0xC8, breaker\_address\_i, breaker\_status\_i, breaker\_address\_j, breaker\_status\_j, ..., breaker\_address\_n, breaker\_status\_n, 0xF0

breaker\_address\_i, breaker\_status\_i, breaker\_address\_j, breaker\_status\_j, ..., breaker\_address\_n, breaker\_status\_n

Addresses and status of breakers updated by the command reply is generated for

#### Reply to request breakers status command:

Same format as "Request Bus Status"; contains addresses and status of the breakers specified in the request command

# Reply to request all breakers status command: status of all breakers

0xB0, 0xB6, byte\_1, ..., byte\_84, 0xF0

byte\_i: bits 7-4: status of breaker # 2i, bits 3-0: status of breaker # 2i-1, i=1-84

# Reply to request bus status command: status of all breakers of the requested bus

0xB0, 0xBE, byte\_1, ..., byte\_11, 0xF0

byte\_i format is identical to 3.9, except i=1-11

#### **Breaker status description (4 bits)**

| Value  | 1   | 2  | 3       | 4      | 5     |
|--------|-----|----|---------|--------|-------|
| Status | Off | On | Tripped | Faulty | Empty |

#### Zone Related Commands

#### Activate zone

0xB0, 0xB7, zone\_number\_1, ..., zone\_number\_m, 0xF0

zone\_number\_1, ... zone\_number\_m – numbers of zones to be activated m<=12

#### **Deactivate zone**

0xB0, 0xB8, zone\_number\_1, ..., zone\_number\_n, 0xF0

zone\_number\_1, ... zone\_number\_n – numbers of zones to be deactivated n<=12

#### Activate/deactivate zone

0xB0, 0xB7, zone\_number\_1, ... zone\_number\_m, 0xB8, zone\_ number\_1, ..., zone\_number\_n, 0xF0

zone\_number\_1, ... zone\_number\_m - numbers of zones to be activatedzone\_number\_1, ... zone\_number\_n - numbers of zones to be deactivatedm+n<=12</pre>

#### **Request zones status**

0xB0, 0xB9, 0xF0

# Reply to activate/deactivate zone command: status of updated zones

0xB0, 0xC9, zone\_address\_i, zone\_status\_i, zone\_address\_j, zone\_ status\_j, ..., zone\_address\_n, zone\_status\_n, 0xF0

zone\_address\_i, zone\_status\_i, zone\_address\_j, zone\_status\_j, ..., zone\_address\_n, zone\_status\_n – addresses and status of zones updated by the command reply is generated for

# Reply to request zone status command: status of all 12 zones

0x40, 0xB9, byte\_1, byte\_2, byte\_3, 0x80

byte\_i: bits 7-6: status of zone # 4i, bits 5-4: status of zone 4i-1, bits 3-2: status of zone 4i-2, bits 1-0: status of zone 4i-3, i=1-3

#### Zone status description (2 bits)

| Value  | 1   | 2  | 3          |
|--------|-----|----|------------|
| Status | Off | On | Sequencing |

**Event Related Commands** 

#### Event ON

0xB0, 0xBA, event\_number\_1, ..., event\_number\_m, 0xF0

event\_number\_1, ... event \_number\_m – numbers of events to be turned on

m<=2

#### **Event OFF**

0xB0, 0xBB, event\_number\_1, ..., event\_number\_n, 0xF0

event\_number\_1, ... event\_number\_n – numbers of events to be turned off

n<=2

#### **Event ON/OFF**

0xB0, 0xBA, event\_number\_1, ... event\_number\_m, 0xBB, event\_ number\_1, ..., event\_number\_n, 0xF0

event\_number\_1, ... event\_number\_m – numbers of events to be activated

event\_number\_1, ... event\_number\_n – numbers of events to be deactivated

m+n<=2

#### **Request event status**

0xB0, 0xBC, 0xF0

# Reply to activate/deactivate event command: status of updated events

0xB0, 0xCA, event\_address\_i, event\_status\_i, < event\_address\_j, event\_status\_j>, 0xF0

event\_address\_i, event\_status\_i, < event\_address\_j, event\_ status\_j>- addresses and status of events updated by the command reply is generated for

# Reply to request event status command: status of all 2 events

0xB0, 0xBC, status\_byte, 0xF0

status\_byte: bits 3-2: status of event #2, bits 1-0: status of event #1

#### Event status description (| bit)

| Value  | 1   | 2  | 3          |
|--------|-----|----|------------|
| Status | Off | On | Processing |

**Device Discovery** 

#### Beacon request

″AMX\r″

#### Beacon

"AMXB<-SDKClass=Utility><-Make=Lyntec><-Model=RPC><-Revision=1.1.4>\r"

(rev changed from 1.1.3; 1.1.3 supported old protocol)

Emergency override response to breaker, zone, or event on/off command If system is in Emergency Override mode, it replies to breaker, zone or event on/off command with emergency override response 0xB0, 0xCB, 0xF0

| Checksum            | Checksum is optional. It is calculated as a sum of all bytes of the message starting with start byte and ending with checksum identifier. Checksum is transmitted as a sequence of 3 bytes, where 1st byte is (hundreds+0xCD), 2nd byte is (tens+0xCD) and 3rd byte is (units+0xCD). For example, checksum=137 will be transmitted as:<br>0xCE, 0xD0, 0xD4 |
|---------------------|----------------------------------------------------------------------------------------------------|
| TCP/IP PROTOCOL     | Notice: Lyntec RPC firmware version 1.18a or later is required to implement this scheme. For technical assistance please call 800-724-4047.                                                                                                    |
|                     | TCP/IP communications and control via a third party control<br>system is facilitated by the use of the HTTP GET command.<br>Example of GET command:<br><i>GET /p2.rpc?IPB002=1</i>                                                                                                    |
|                     | Three modes of control are:                                                                                                    |
|                     | Breaker control = "B" Zone control = "Z" Event Control = "E"                                                                                                    |
| Breaker Control = B | Refer to LynTec RPC browser set-up for breaker numbering                                                                                                    |
|                     | <i>GET /p2.rpc?IPB002=1</i><br>This control string will turn breaker #2 on.                                                                                                    |
|                     | <i>GET /p2.rpc?IPB002=0</i><br>This control string will turn breaker #2 off.                                                                                                    |
|                     | Control of up to 167 breakers (4 panel system) is possible.                                                                                                    |
| Zone Control = Z    | Configure your zones (breaker groups) using the LynTec RPC browser set-up when connected to the LynTec RPC panel.                                                                                                    |
|                     | <i>GET /p2.rpc?IPZ002=1</i><br>This control string will turn zone #2 on.                                                                                                    |
|                     | <i>GET /p2.rpc?IPZ002=0</i><br>This control string will turn zone #2 off.                                                                                                    |

#### Events Control = E

GET /p2.rpc?IPE001=1 This control string will turn event #1 on. GET /p2.rpc?IPE001=0

This control string will turn event #1 off.

Events include:

Event 1 = "All Breakers ON" Event 2 = "All Breakers OFF" Event 3 = "Hurry OFF" zips all breakers off fast. Event 4 = "EO" Emergency override Event 5 = "Audio Timer" (future) Event 6 = "BO" Brown-Out Event 7 = "DMX"

Verification Scheme:

The following GET command will return the current status of all breakers, zones and events in the RPC system.

GET/p2.rpc

The system will return the following:

breakers=10110111111111111111 zones=111111111011 events=1000000

The above return is displaying the status of a 20 circuit breakers system in which all are presently ON, with the exceptions of breaker #2 and breaker #5, which are OFF.

The above return is also showing the status of 12 zones, all are ON with the exception of zone #10, which is OFF.

The events return is showing that event #1 is active = "All Breakers ON"

| Status returns for<br>Breakers: | Status returns for Zones and Events: |
|---------------------------------|--------------------------------------|
| 0 = OFF                         | 0 = OFF                              |
| 1 = ON                          | 1 = ON                               |
| 2 = Breaker Tripped             | 2 = Processing                       |
| 3 = Faulty                      |                                      |
| 4 = Empty                       |                                      |

#### **Appendix C--Troubleshooting**

# TROUBLESHOOTING THE CONTROLLER

Use the following table if you need to troubleshoot the RPC controller.

# DANGER

#### HAZARD OF ELECTRIC SHOCK, EXPLOSION, OR ARC FLASH

- This equipment must be installed and serviced only by qualified electrical personnel.
- Apply appropriate personal protective equipment (PPE) and follow safe electrical work practices. See NFPA 70E.
- Carefully inspect the work area for tools and objects that may have been left inside the equipment.
- Use caution while removing or installing panels so that they do not extend into the energized bus; avoid handling the panels, which could cause personal injury.
   Failure to follow this instruction will result in death or serious injury.

| Table C-1: RPC Controller | <b>Troubleshooting</b> |
|---------------------------|------------------------|
|---------------------------|------------------------|

| Condition                                                                                              | Possible Causes                                                                                     | Solutions                                                                                                    |
|----------------------------------------------------------------------------------------------------|----------------------------------------------------------------------------------------------------|----------------------------------------------------------------------------------------------------|
| Controller LEDs and status indicators do not illuminate.                                               | Power supply is not energized.                                                                      | Verify that the power supply's LED status indicators are<br>ON. Make sure the 15A breaker that provides power to the<br>power supply is on. Also, verify that the power supply line<br>terminal is secured. Refer to the Power Supply instruction<br>bulletin for installation and safety information.                                                                             |
|                                                                                                    | Controller is not receiving power from the power supply.                                            | Make sure the 15A breaker that provides power to the power supply is on.                                                                                                    |
|                                                                                                    | The power supply is not operating.                                                                  | Verify that the power supply is wired correctly. See <b>Chapter 4</b> .                                                                                                    |
|                                                                                                    | Controller or power supply is not powered or operating properly.                                    | Verify that both the controller and power supply are<br>energized by observing that all power LEDs are illuminated.<br>Verify that the controller is operating by<br>observing that the CPU LED is blinking.                                                                                                    |
|                                                                                                    | Circuit breaker handle is OFF.                                                                      | Turn circuit breaker handle to ON.                                                                                                    |
| Motorized circuit<br>breaker does not<br>respond to input<br>change or does not<br>respond as desired. | Circuit breaker is tripped.                                                                         | Reset the circuit breaker by turning it OFF and then back ON.                                                                                                    |
|                                                                                                    | Circuit breaker Manual mode is engaged.                                                             | Restore the circuit breaker to Auto mode by engaging the white button located on the face of the circuit breaker.                                                                                                    |
|                                                                                                    | Input is not connected or wired properly.                                                           | Verify that the input wiring is properly connected. Wiring<br>specifics depend on the type of external switching<br>device being used. Refer to <b>Chapter 4Wiring</b> for more<br>information.                                                                                                    |
|                                                                                                    | Circuit breaker is not included in zone,<br>or an incorrect circuit breaker is<br>included in zone. | To test all circuit breakers assigned to a zone, first verify that<br>all circuit breakers are in Auto mode. Enter the Setup page<br>and verify that the breaker is assigned to the correct zone.<br>If the circuit breakers are not responding as desired, refer to<br><b>Chapter 5Control Setup</b> for more information on how to<br>add or delete a circuit breaker in a zone. |
|                                                                                                    | Sub-net wiring error.                                                                               | Circuit breakers in slave panels must have properly wired<br>sub-net communications and power. Refer to <b>Chapter</b><br><b>5Control Setup</b> , as well as instruction bulletins for the<br>control bus, power supply, and slave address selector, for<br>more information.                                                                                                    |
|                                                                                                    | Sub-net addressing error.                                                                           | Each slave panel must have a unique address. Verify that no<br>two slave address selectors have the same address setting<br>and that no slave address selector is set to zero, unless the<br>power supply and controller are remotely mounted with no<br>control bus attached. Refer to the Slave Address Selector<br>instruction bulletin for more information.                   |

#### Appendix D--RPC System Components

The LynTec system consists of control buses, a panelboard, remotely operated circuit breakers, a power supply, a buffer, a transducer and a controller. Optional expansion boards are available to add up to three additional panels or 16 or 32 additional I/o outputs. Figure B–1 identifies main components which are described in this appendix.

#### Figure D-1

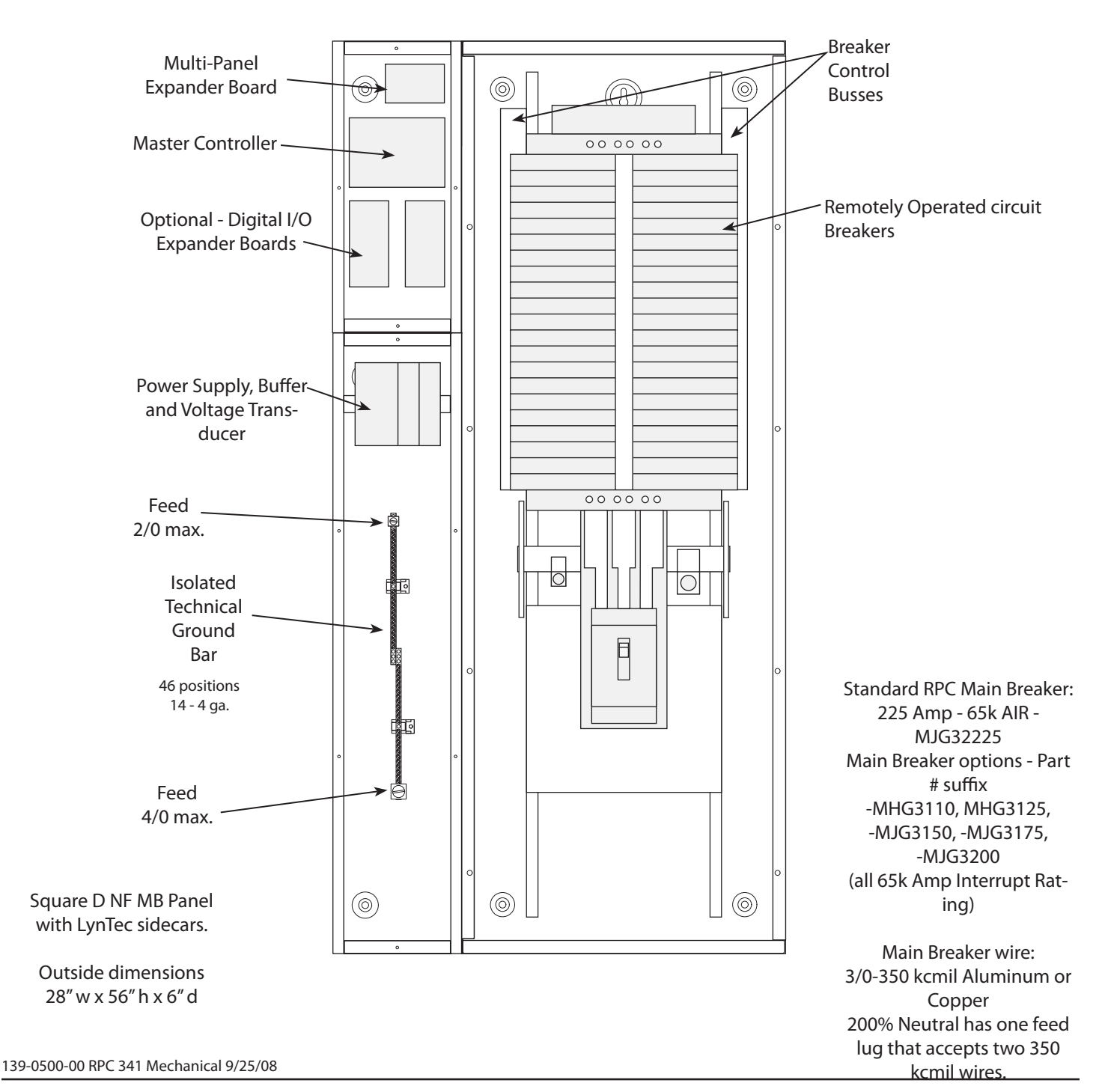

#### **Control Bus**

Figure D-2

The control buses provide control and data monitoring for remotely operated circuit breakers and are connected to the power supply and controller. Installed control buses will not interfere with the installation of standard circuit breakers into the panelboard.

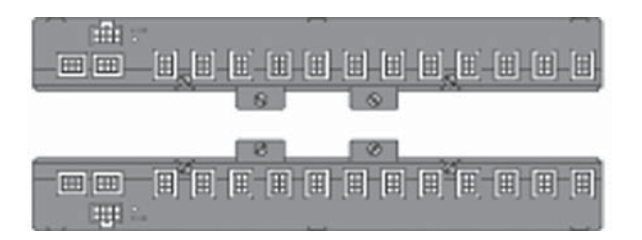

Remotely Operated Circuit Breakers provide the same overcurrent protection as standard circuit breakers, and have an integral operator that can remotely switch the circuit breaker ON and OFF. The circuit breaker works with the RPC controller, power supply, and control buses to provide a remote power switching system in a panelboard.

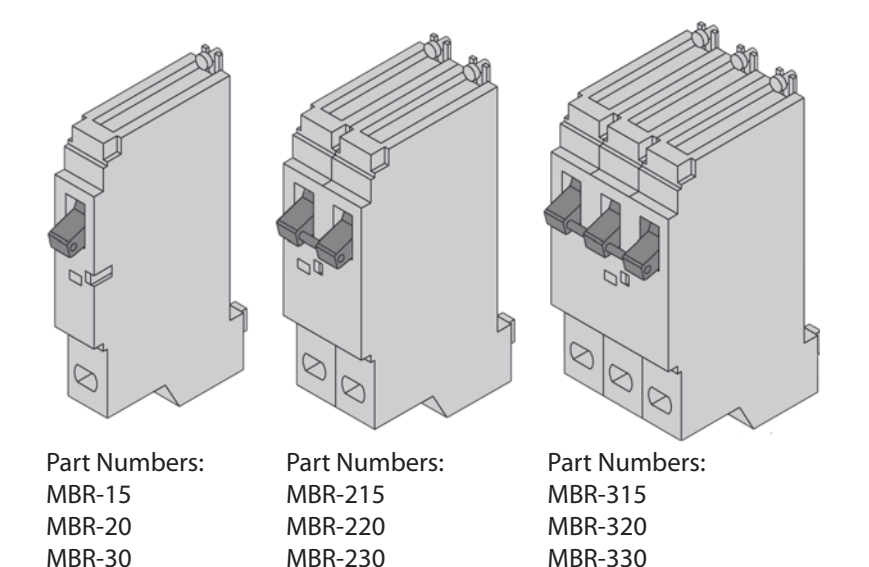

Remotely Operated Circuit Breakers

Figure D-3

#### **Power Supply**

Figure D-4

The Power Supply connects to a 15A non-motorized breaker and provides 24VDC, 3A power to the RPC controller.

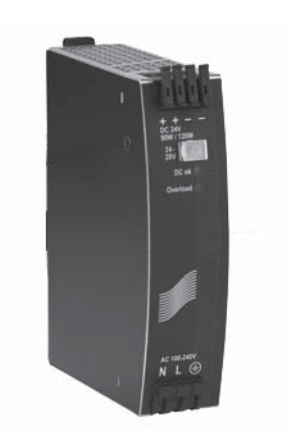

Buffer

Figure D-5

The buffer stores DC power and discharges it during a brownout or power loss condition to turn off selected breakers (up to four panels). This is a capacitive buffer and is lead and acid free.

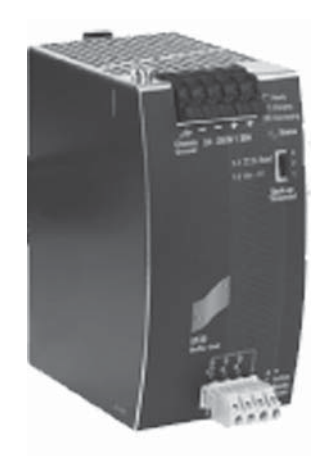

Transducer

Figure D-6

The transducer converts incoming AC line voltage to a varying DC output, allowing the RPC to monitor line voltage.

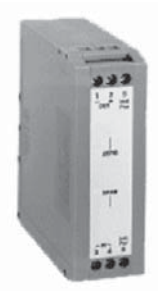

#### Controller

Figure D-7

The RPC Controller provides control logic for the operation of a RPC system. The controller uses remotely operated circuit breakers to control up to 167 remotely operated branch circuits. The built in web server allows for easy setup and operation. Also, it provides input channels for connecting external dry-contact control devices.

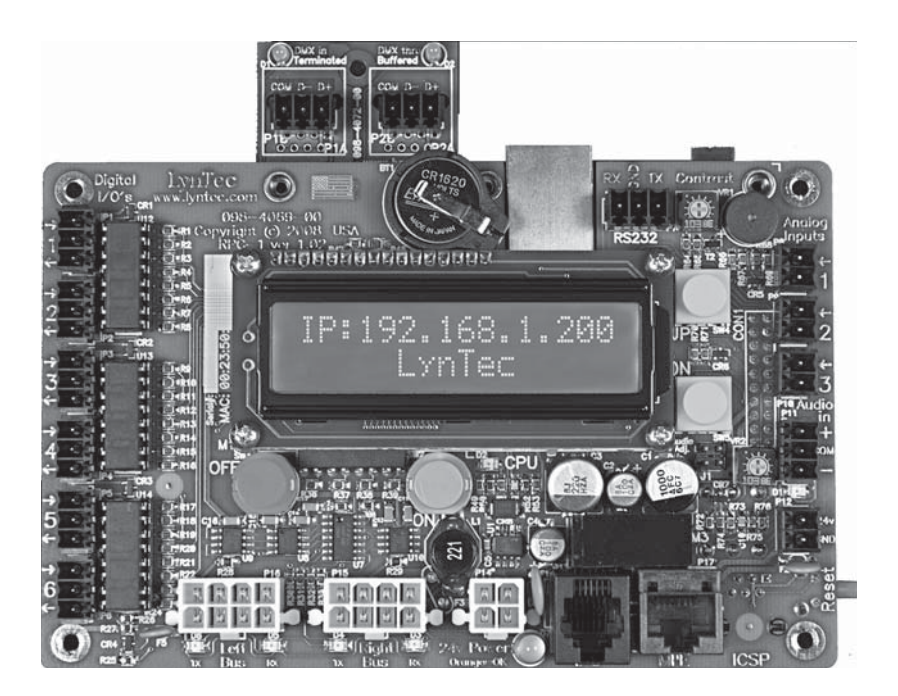

#### **Slave Address Selector**

The slave address selector is used to set an address for a control bus on a slave panelboard.

Figure D-8

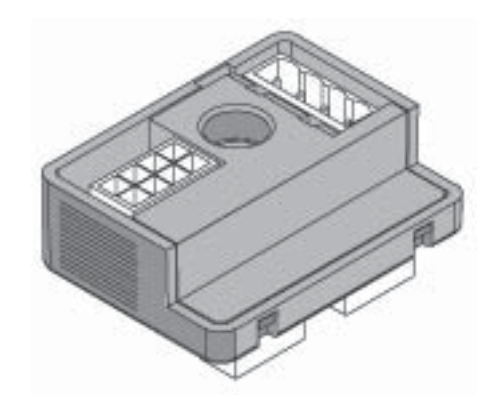

| Inputs                                        | Six (6) independently configurable digital inputs/outputs                                                                                                    |
|-----------------------------------------------|----------------------------------------------------------------------------------------------------|
| Input Types                                   | Maintained N.O.<br>Maintained N.C.<br>Momentary N.O.<br>Momentary N.C.<br>Momentary toggle<br>Three (3) analog inputs 0-5 or<br>0-10VDC<br>Thirty-two (32) I/O ports on optional<br>expander boards |
| Status Output                                 | 24 Vdc (60mA maximum load for all<br>outputs combined)<br>Indicator output on each I/O port                                                                                                    |
| Auxiliary Power Supply                        | 24 Vdc (200mA maximum Current)                                                                                                    |
| Communication Interface                       | RJ-45 (8P8C) Ethernet/Web Server<br>DMX in/thru 3-wire<br>RS-232 3-wire                                                                                                    |
| Circuit breaker delay                         | 0.025 sec to 8 min (selectable)                                                                                                    |
| Environmental Standards                       | Operating Temperature: -5°C to<br>+65°C (internal panelboard tempera-<br>ture)<br>Storage Temperature: -20°C to 85°C<br>Operating Humidity: 5% to 95%                                               |
| Time Clock                                    | Operation during absence of power<br>= 30 days                                                                                                    |
| Memory Retention                              | Program: > 20 years                                                                                                    |
| Standards                                     | 916 Energy Management Equipment                                                                                                    |
| ESD Immunity                                  | IEC 1000, Level 4                                                                                                    |
| RF Susceptibility                             | IEC 1000, Level 3                                                                                                    |
| Electrical Fast Transient Susceptibil-<br>ity | IEC 1000, Level 3                                                                                                    |
| Electrical Surge Suceptibilitypower line      | IEC 1000, Level 4                                                                                                    |
| Electrical Surge Suceptibilitydata line       | IEC 1000, Level 3                                                                                                    |
| FCCPart 15, Class A                           |                                                                                                    |